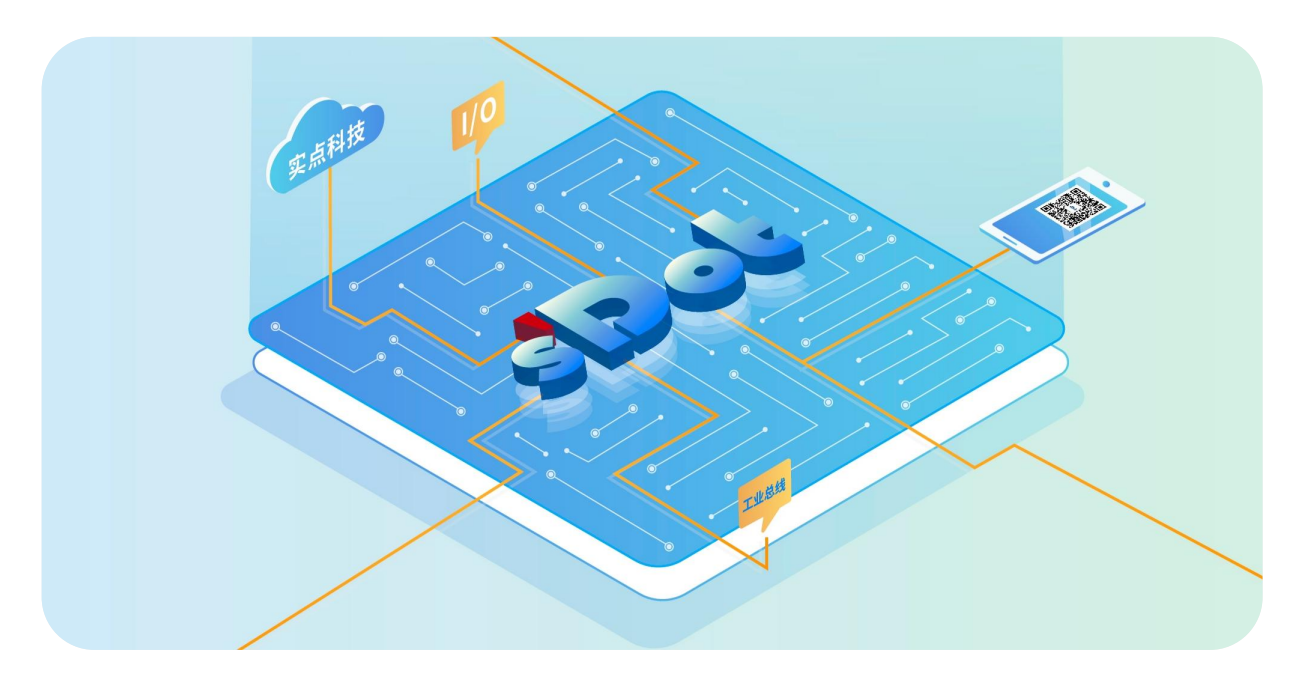

# XB6S- PC80

# **Pulse Counter Module**

# **User Manual**

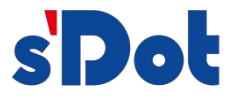

Nanjing Solidot Electronic Technology Co., Ltd. 2024

#### Copyright © Nanjing Solidot Electronic Technology Co., Ltd. 2024. All rights reserved .

Without the written permission of our company, no unit or individual may excerpt or copy part or all of the contents of this document, or disseminate it in any form.

#### **Trademark Statement**

and other Solidot trademarks are trademarks of Nanjing Solidot Electronic Technology Co., Ltd.

All other trademarks or registered trademarks mentioned in this document are the property of their respective owners.

#### Notice

The products, services or features you purchase shall be subject to the commercial contracts and terms of Real Point Company. All or part of the products, services or features described in this document may not be within the scope of your purchase or use. Unless otherwise agreed in the contract, Solidot Company does not make any express or implied representations or warranties regarding the contents of this document.

Due to product version upgrades or other reasons, the content of this document will be updated from time to time. Unless otherwise agreed, this document is only a guide for use, and all Statements, information and suggestions in this document do not constitute any express or implied warranty.

Nanjing Solidot Electronic Technology Co., Ltd. 11th Floor, Angying Building, No. 91 Shengli Road, Jiangning District, Nanjing City, Jiangsu Province Postcode: 21 1106 Phone: 4007788929 Website: <u>http://www.solidotech.com</u>

# CONTENTS

| 1 Product Introduction                             | 1  |
|----------------------------------------------------|----|
| 1.1 Product Overview                               | 1  |
| 1.2 Product Characteristics                        | 1  |
| 2 Product Parameters                               | 2  |
| 2.1 General parameter                              | 2  |
| 3 Panel                                            | 3  |
| 3.1 Panel Structure                                |    |
| 3.2 Indicator light function                       | 4  |
| 4 Installation and uninstall                       | 5  |
| 4.1 External Dimensions                            | 5  |
| 4.2 Installation Guide                             | 6  |
| 4.3 Installation and uninstall steps               | 9  |
| 4.4 Installation and uninstall diagram             | 10 |
| 5 Wiring                                           | 17 |
| 5.1 Wiring diagram                                 | 17 |
| 5.2 Terminal Block Definition                      | 18 |
| 6 Operation                                        | 19 |
| 6.1 Configuration Parameter Definitions            | 19 |
| 6.1.1 Filter Level Configuration                   | 20 |
| 6.2 Process data                                   | 20 |
| 6.2.1 Upstream data                                |    |
| 6.2.2 Downstream Data                              | 21 |
| 6.3 Module Configuration Description               |    |
| 6.3.1 Application in TwinCAT3 software environment | 22 |

# 1 Product Introduction

#### 1.1 Product Overview

XB6S-PC80 is a plug-in pulse counting module, which adopts X-bus backplane and is suitable for XB6S series coupler module of our company. The module has 8 pulse counting channels, which can sample and analyze pulse signals with frequency below 100KHz, and derive the frequency and pulse count value of each channel, and support zero counting of a single channel.

#### 1.2 Product Characteristics

- Eight-channel pulse counting
   Eight channels can monitor pulse frequency and pulse count values completely independently.
- Supports pulse count clearing
   The data of the eight pulse counting channels can be cleared independently.
- Pulse counting frequency Supports pulse frequency up to 100KHz.
- Input filter
   Supports 0~15 levels of input filter.
- Small volume
   Compact and small footprint.
- Easy diagnosis
   Innovative channel indicator design, close to the channel, easy to detect and maintain.
- Easy configuration
   Simple configuration.
- Easy installation
   DIN 35 mm standard rail installation
   Adopts shrapnel terminals for easy and quick wiring.

# 2 Product Parameters

## 2.1 General parameter

| Interface Parameter         |                                                      |
|-----------------------------|------------------------------------------------------|
| Product Model               | XB6S-PC80                                            |
| Bus Protocol                | X-bus                                                |
| Bus Input Power Supply      | 5VDC (4.5V~5.5V)                                     |
| Rated Voltage               |                                                      |
| Rated Current Consumption   | 80mA                                                 |
| Power Wastage               | 0.4W                                                 |
| Process Data Volume:        | 64 Bytes                                             |
| Upstream                    |                                                      |
| Process Data Volume:        | 2 Bytes                                              |
| Downstream                  |                                                      |
| Channel Type                | Pulse input channels: 8 channels, PNP/NPN compatible |
| Refresh Rate                | 1 ms                                                 |
| Technical Parameters        |                                                      |
| System Input Power          | 5VDC                                                 |
| Input Channel Rated Voltage | 24VDC (15V~30V)                                      |
| (Range)                     |                                                      |
| Pulse Input Frequency       | 0~100KHz                                             |
| Range                       |                                                      |
| Pulse Input Count Value     | 0~2^32-1                                             |
| Range                       |                                                      |
| External Dimensions         | 106.4 x 25.7 x 72.3mm                                |
| Weight                      | 85g                                                  |
| Wiring Method               | Screwless Quick Plugs                                |
| Operating Temperature       | -20°C~+60°C                                          |
| Storage Temperature         | -40°C~+80°C                                          |
| Relative Humidity           | 95%, non-condensing                                  |
| Protection class            | IP20                                                 |

# **3** Panel

### 3.1 Panel Structure

Name of each part of the product

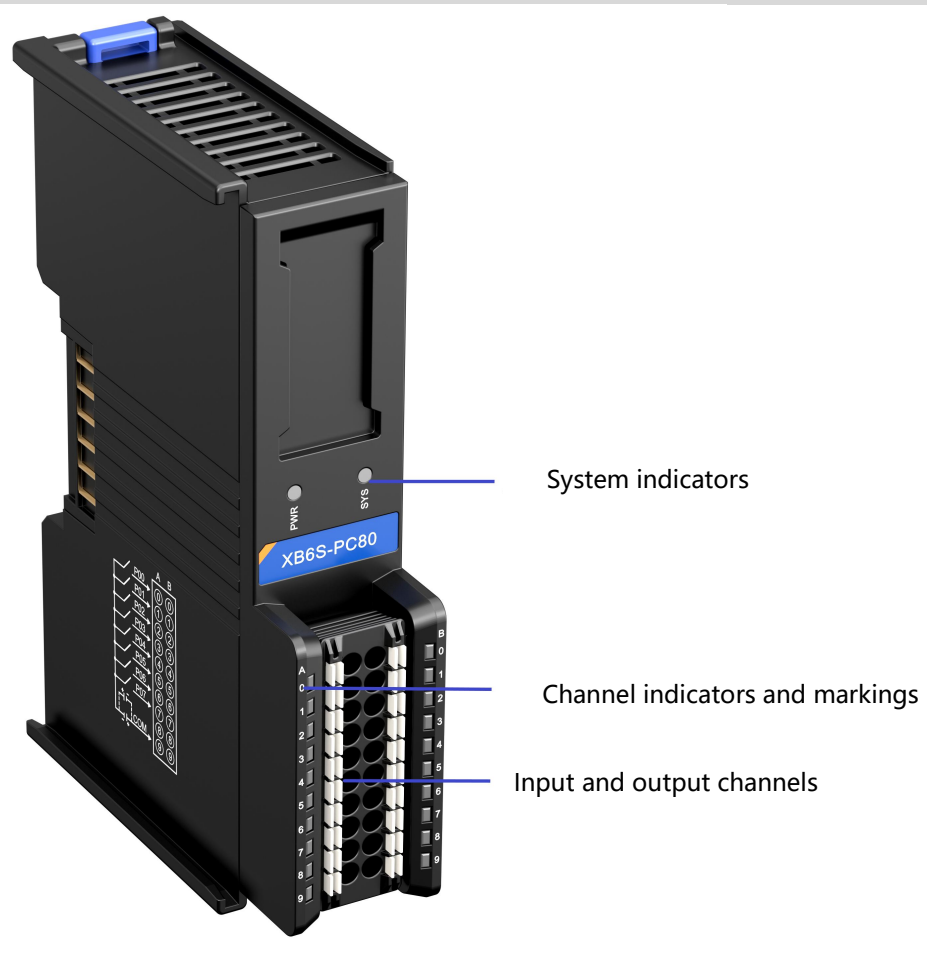

# 3.2 Indicator light function

| Name              | Markings | Color | Status       | Description                               |  |  |
|-------------------|----------|-------|--------------|-------------------------------------------|--|--|
| Power indicator   |          |       | ON           | Power supply is normal                    |  |  |
|                   | PWR      | GREEN | OFF          | The product is not powered up or the      |  |  |
|                   |          |       |              | power supply is abnormal                  |  |  |
|                   |          |       | ON           | The system is functioning normally        |  |  |
|                   |          | GREEN |              | No business data interaction, waiting for |  |  |
| Communication     |          |       | Flashing 1Hz | business data interaction to be           |  |  |
| Indicator         | SYS      |       |              | established                               |  |  |
|                   |          |       | Flashing     | Eirmware Ungrade                          |  |  |
|                   |          |       | 10Hz         |                                           |  |  |
|                   |          |       | OFF          | System not working                        |  |  |
| Pulse input       | 07       | CDEEN | ON           | Channels have signal inputs               |  |  |
| channel indicator | 0~1      | GREEN | OFF          | No signal input for channel               |  |  |

# **4** Installation and uninstall

### 4.1 External Dimensions

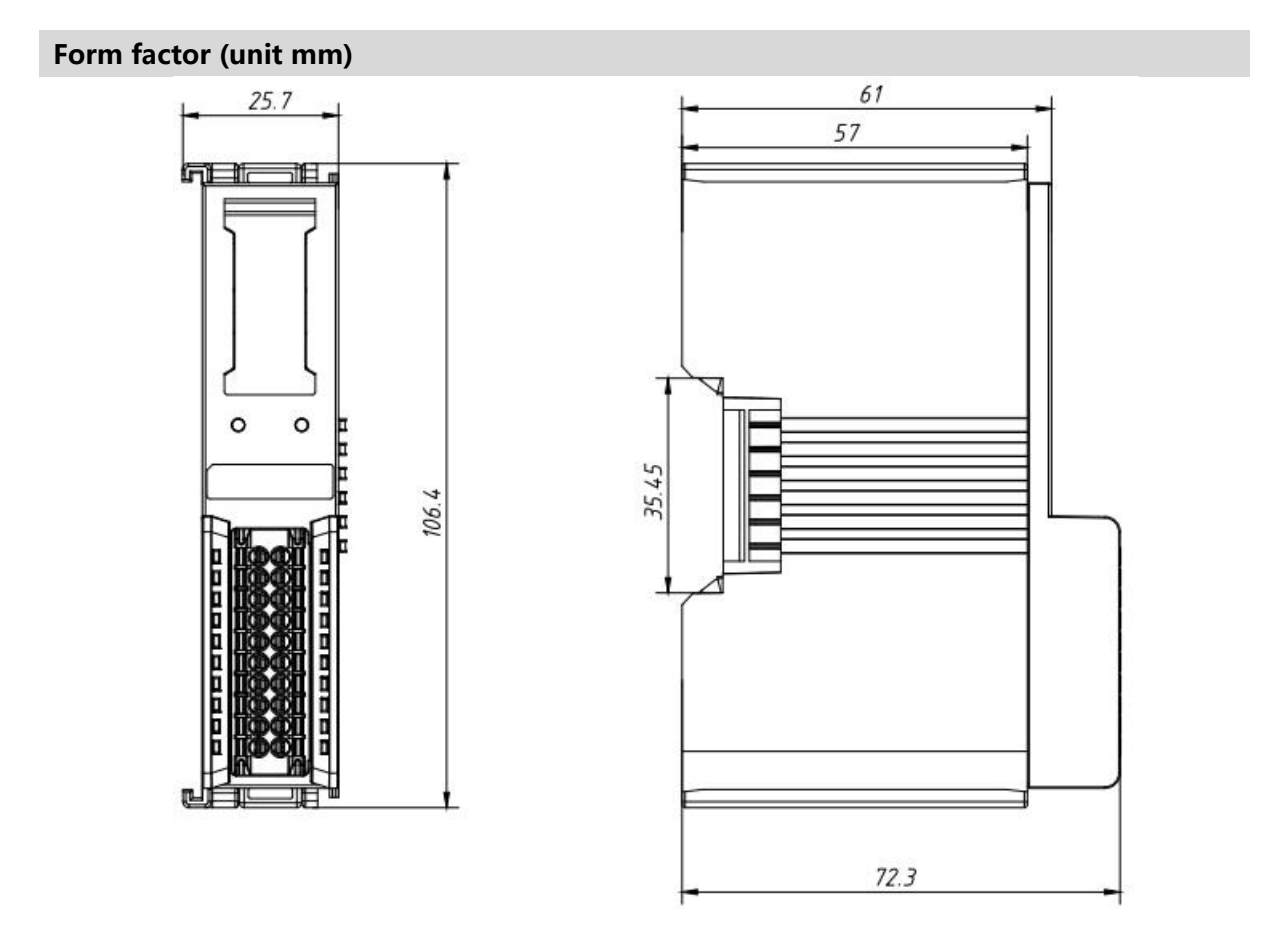

### 4.2 Installation Guide

#### Precautions for installation\uninstall

- The module protection class is IP20 and the module needs to be installed in the cabinet for indoor use.
- Ensure that the cabinet is well ventilated (e.g., the cabinet is fitted with an exhaust fan).
- Do not install this equipment next to or above equipment that may cause overheating.
- Be sure to install the module vertically on the fixed rails and maintain air circulation around it (at least 50 mm air circulation space above and below the module).
- Once the module is installed, be sure to secure the module by installing rail mounts on both ends.
- Be sure to disconnect the power supply when installing/uninstalling.
- Once the module is installed, it is recommended that wiring and cabling be done in accordance with the top and bottom alignments.

### **A** Warnings

• The protection provided by the device may be jeopardized if it is not used in accordance with the product user manual.

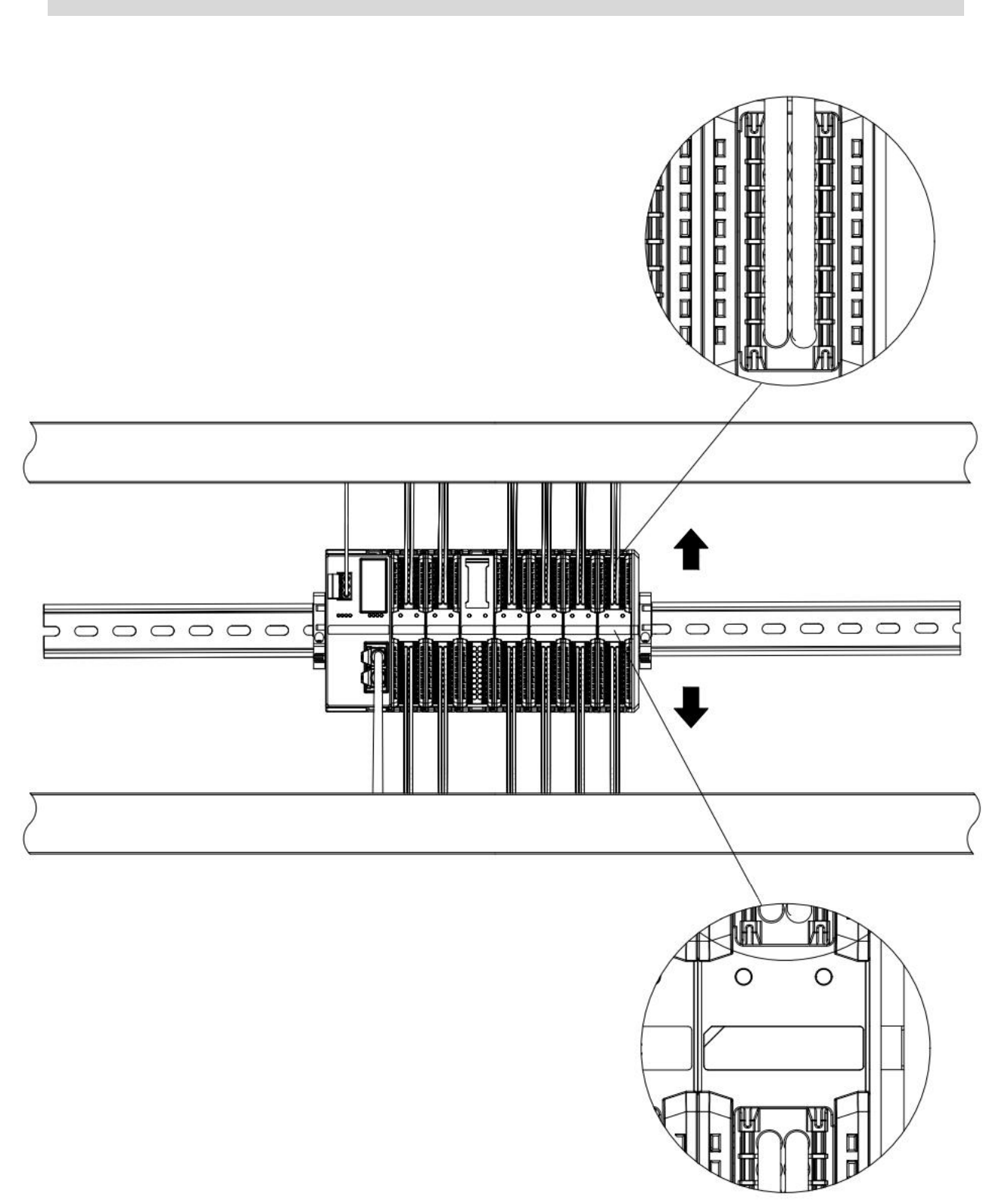

#### Module installation schematic, minimum clearance above and below (≥50mm)

# Ensure that the module is installed vertically on the fixed rail

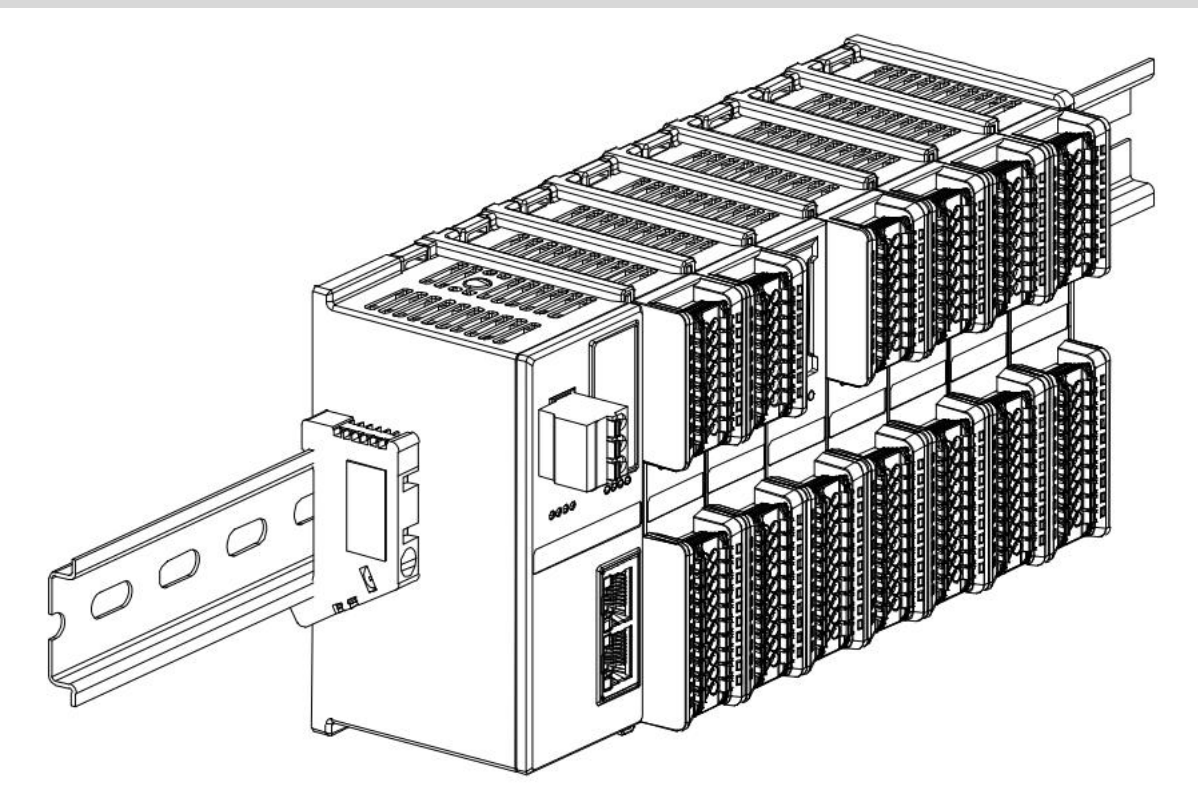

#### Be sure to install the rail mounts

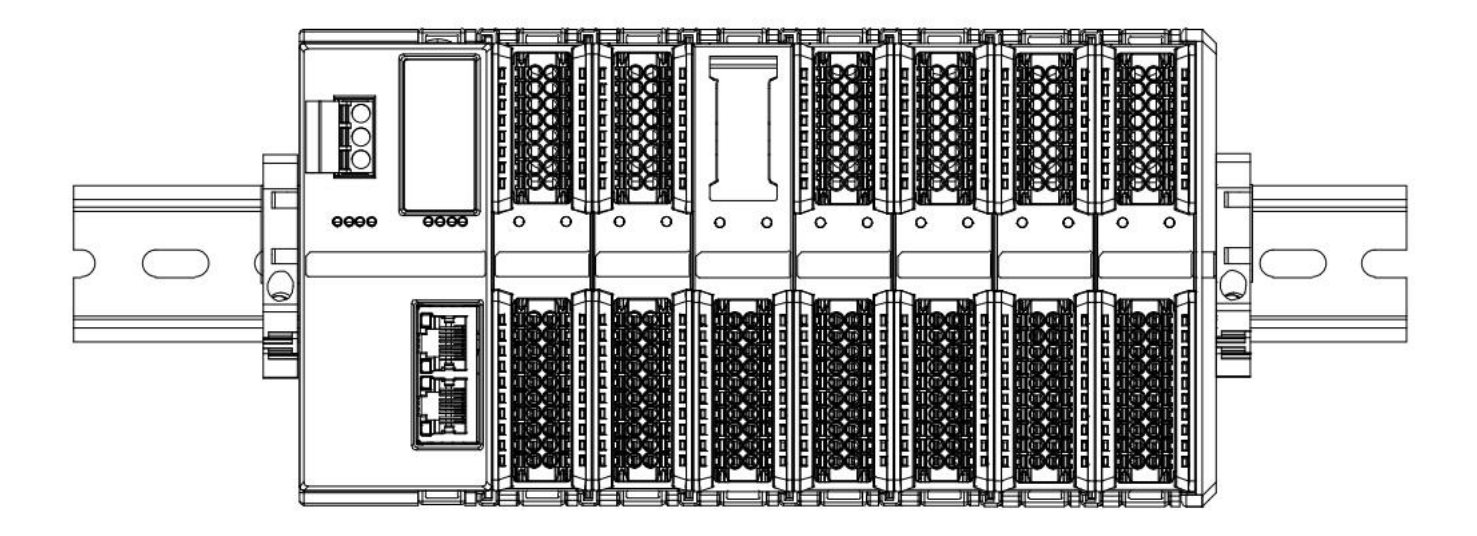

#### Schematic diagram of upper and lower wiring of the module

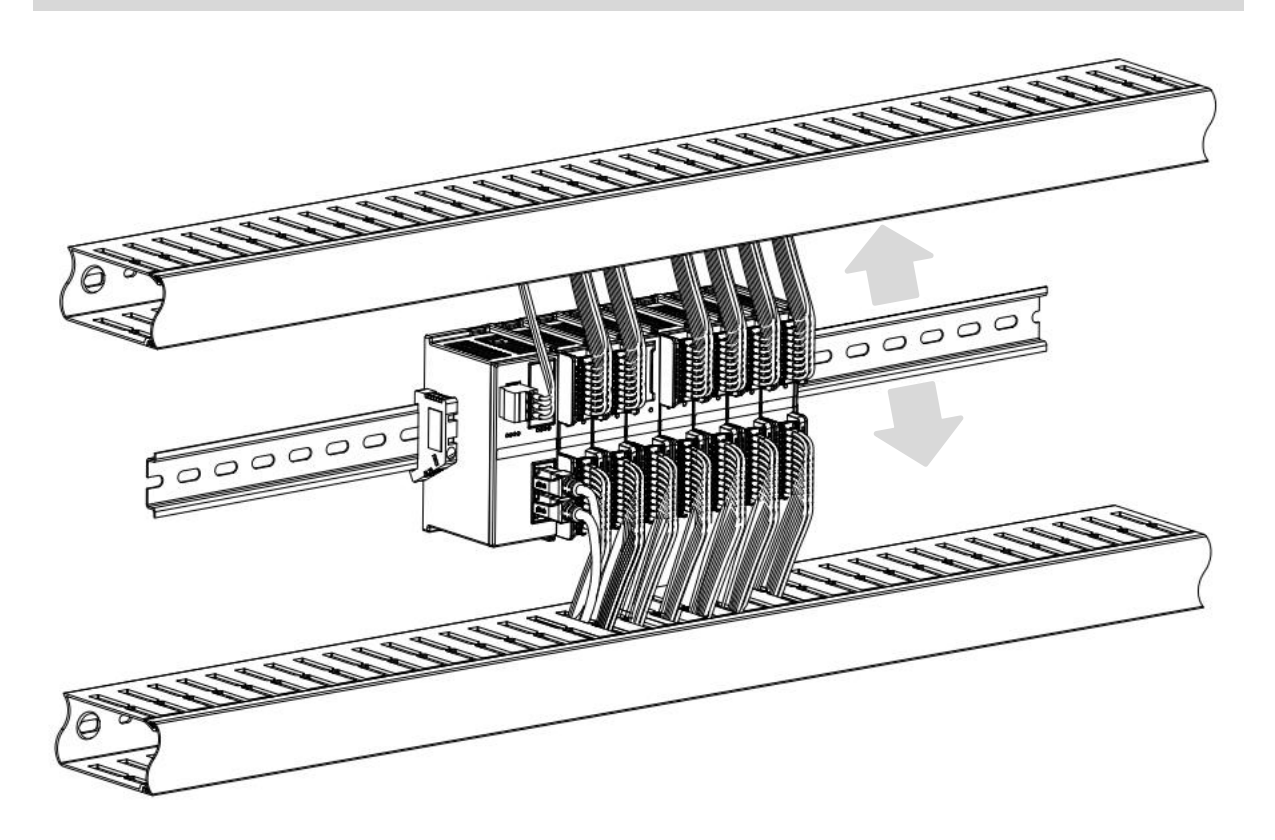

# 4.3 Installation and uninstall steps

| Module Install | Module Installation and uninstall                                                     |  |  |  |  |  |
|----------------|---------------------------------------------------------------------------------------|--|--|--|--|--|
|                | 1. Install the coupler module first on the rail that has been fixed.                  |  |  |  |  |  |
|                | 2. Install the required I/O modules or function modules in order to the right of the  |  |  |  |  |  |
| Module         | coupler module.                                                                       |  |  |  |  |  |
| Installation   | 3、After installing all the required modules, install the end cap to complete the      |  |  |  |  |  |
| Steps          | installation of the module.                                                           |  |  |  |  |  |
|                | 4. Install the rail fixings at both ends of the coupler module and end cap to fix the |  |  |  |  |  |
|                | module.                                                                               |  |  |  |  |  |
| Module         | 1. Loosen the guide rail fixings at both ends of the module.                          |  |  |  |  |  |
| Uninstall      | 2. Use a slotted screwdriver to pry off the module snap.                              |  |  |  |  |  |
| Steps          | 3. Pull out the uninstalled module.                                                   |  |  |  |  |  |

# 4.4 Installation and uninstall diagram

#### **Coupler Module Installation**

■ Align the coupler module vertically in the rail slot as shown in Figure ① below.

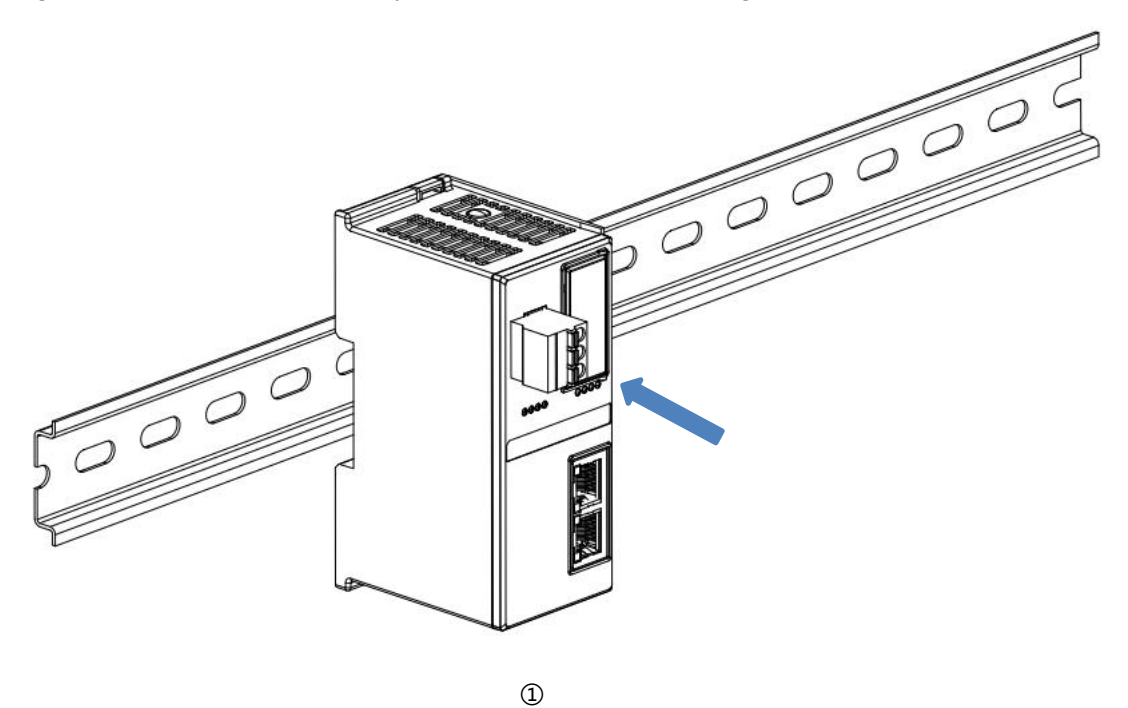

Press the coupler module in the direction of the guide rail, and when you hear a "click" sound, the module is installed in place, as shown in Figure 2 below.

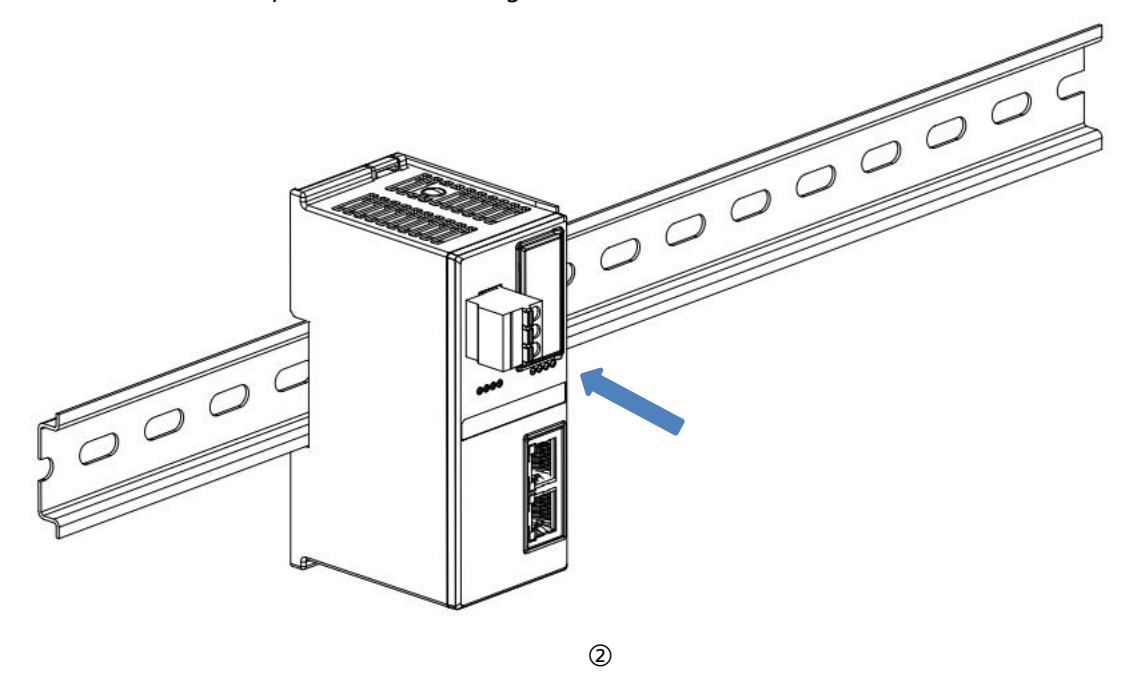

#### I/O Module Installation

Install the required I/O modules or function modules one by one according to the above steps of installing coupler modules as shown in Figures ③, ④ and ⑤ below, and push them in, and the modules will be installed in place when you hear the "click" sound.

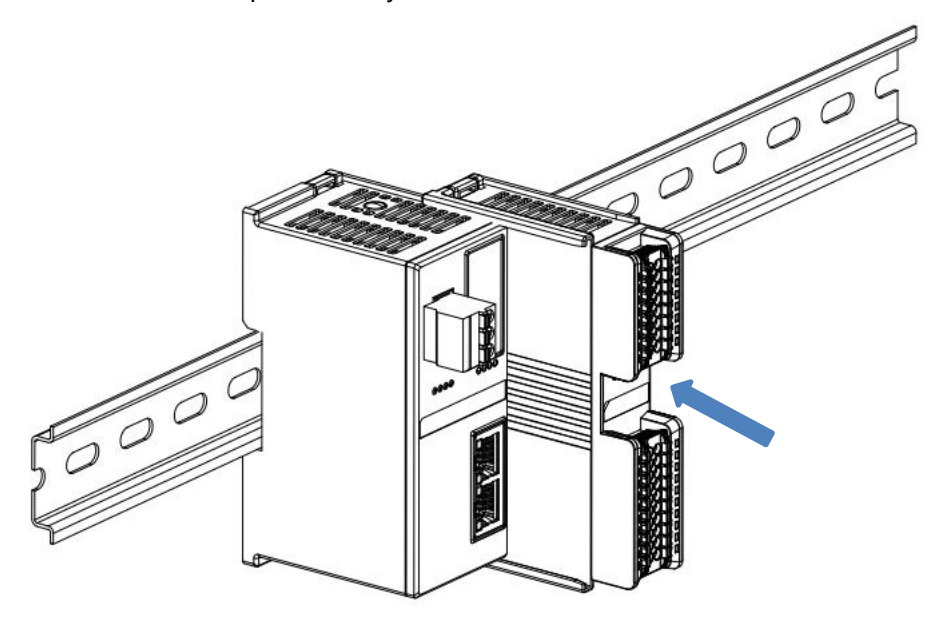

3

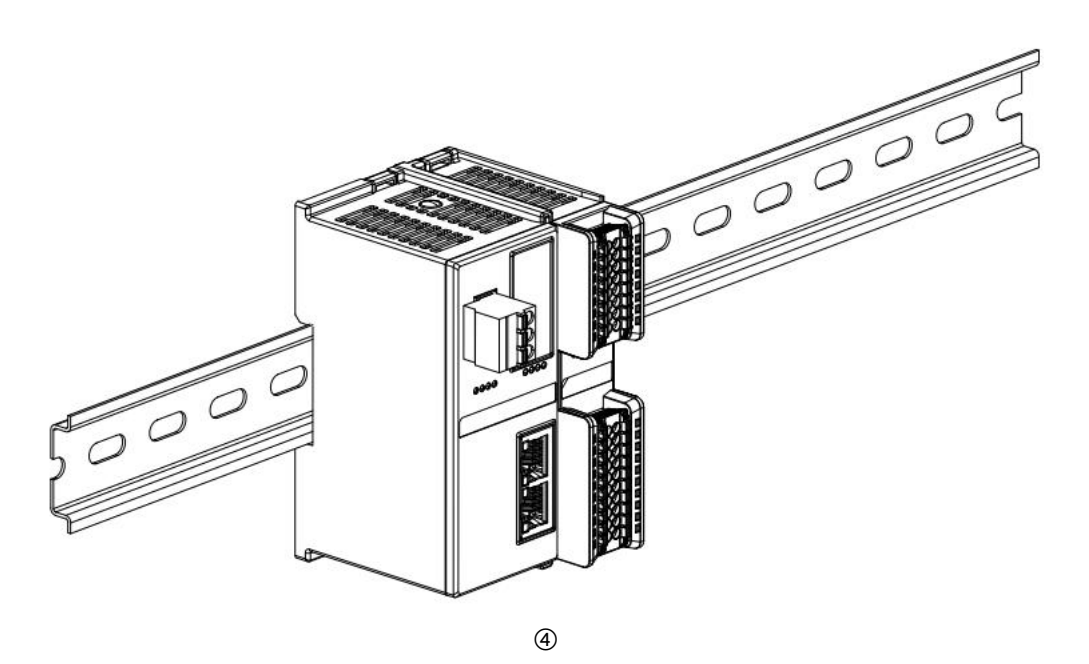

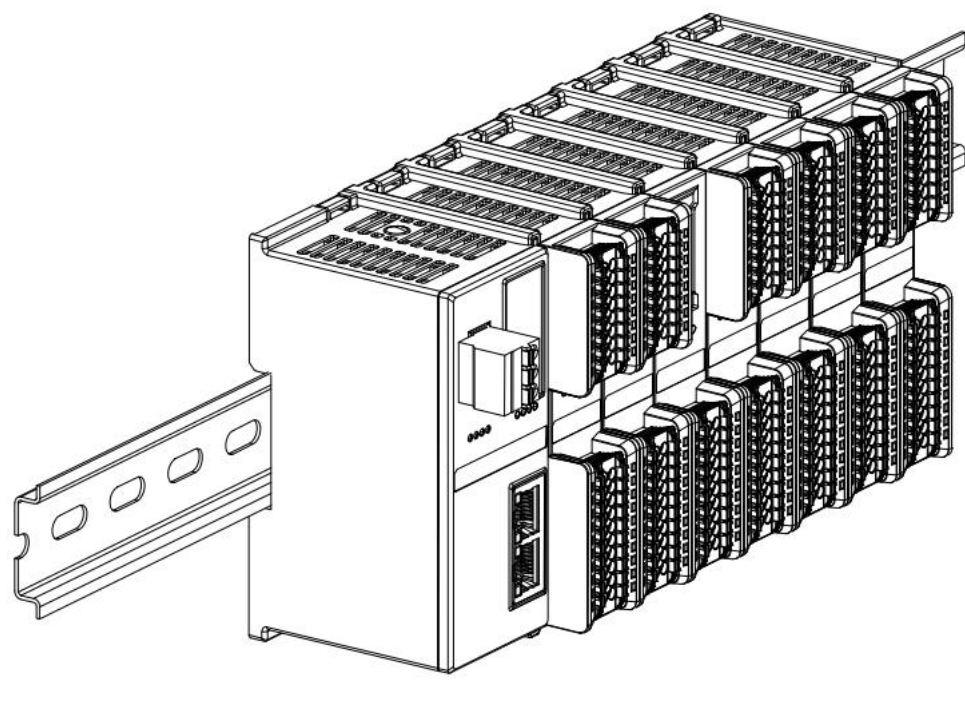

(5)

#### **End cap installation**

Install the end cap on the right side of the last module, with the grooved side of the end cap aligned with the guide rail. Refer to the installation method of the I/O module for the installation method, and push the end cap inward into place, as shown in Figure (6) below.

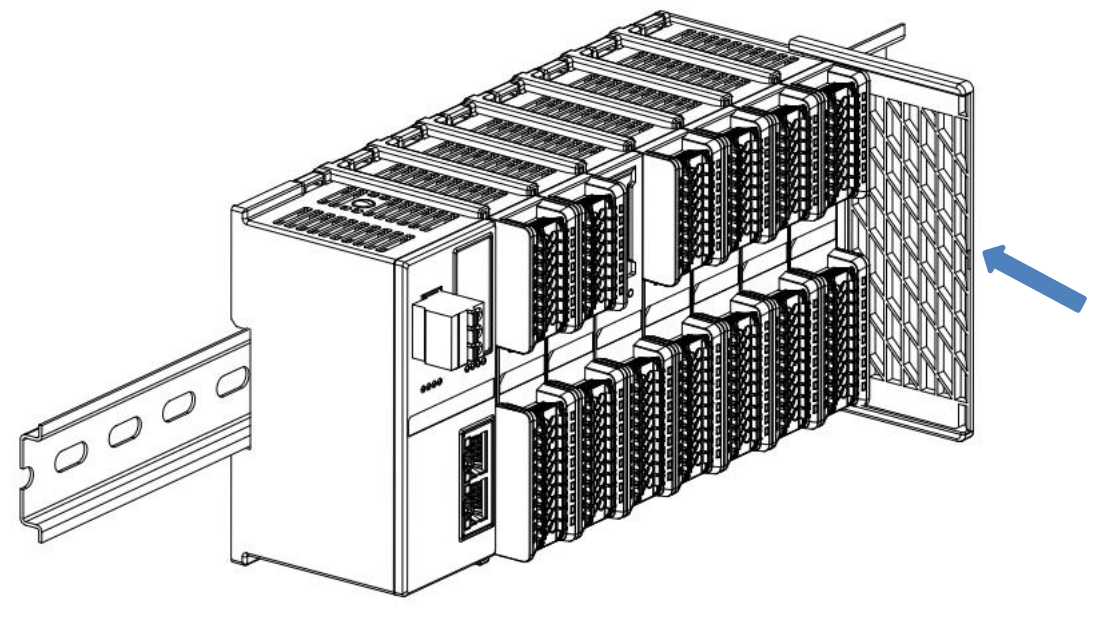

■ After the end cap is installed, check whether the entire front of the module is flat to ensure that all modules and end caps are installed in place and the front is flush, as shown in Figure ⑦ below.

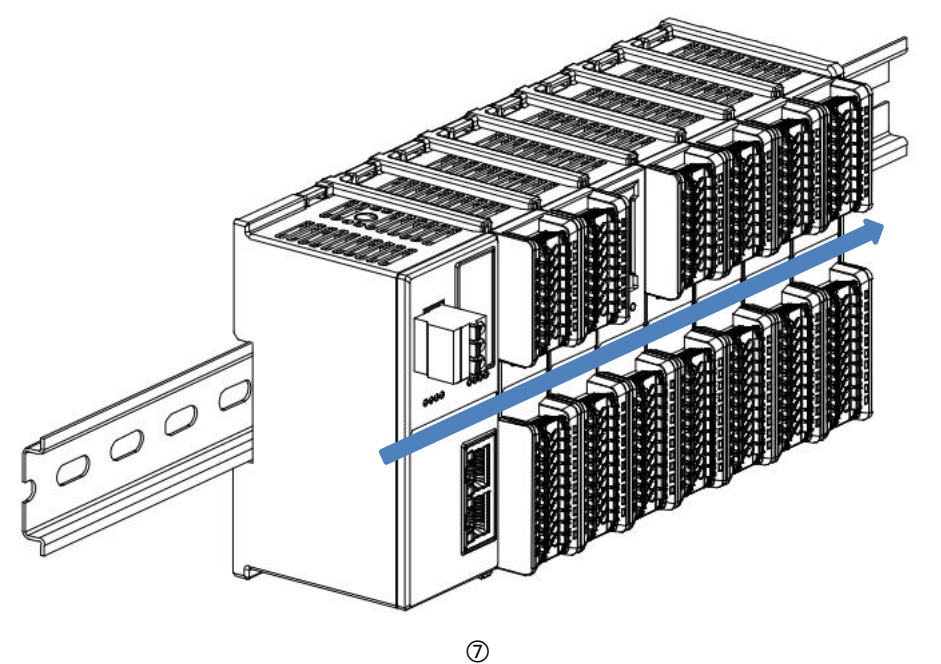

#### Installation of guide rail fixings

Install and tighten the rail fixings firmly against the left side face of the coupler as shown in Figure (8) below.

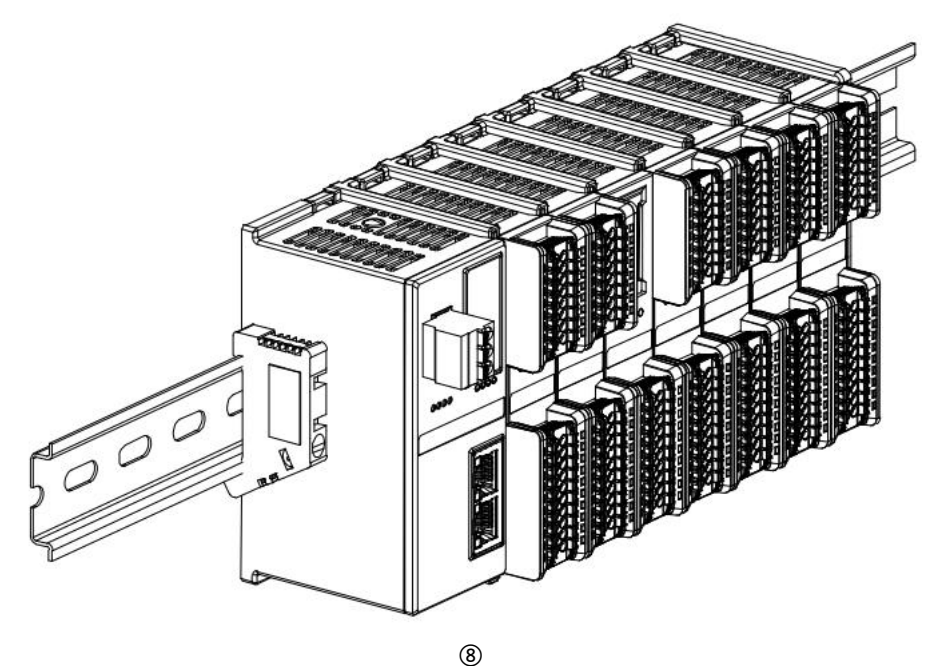

Install the rail fixings on the right side of the end cap, first push the rail fixings firmly in the direction of the coupler to ensure that the module is installed tightly, and lock the rail fixings with a screwdriver, as shown in Figure (9) below.

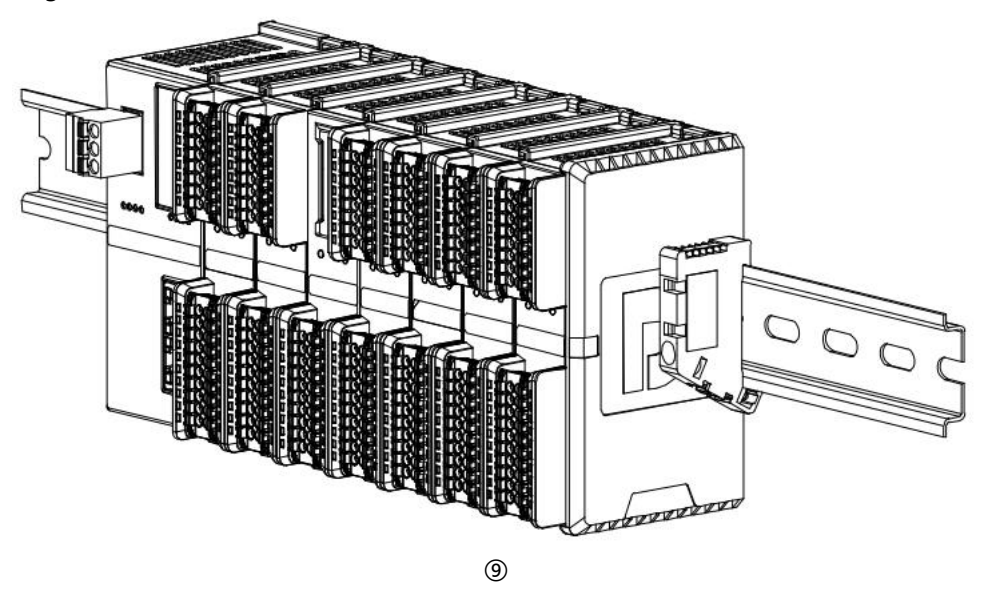

#### Uninstall

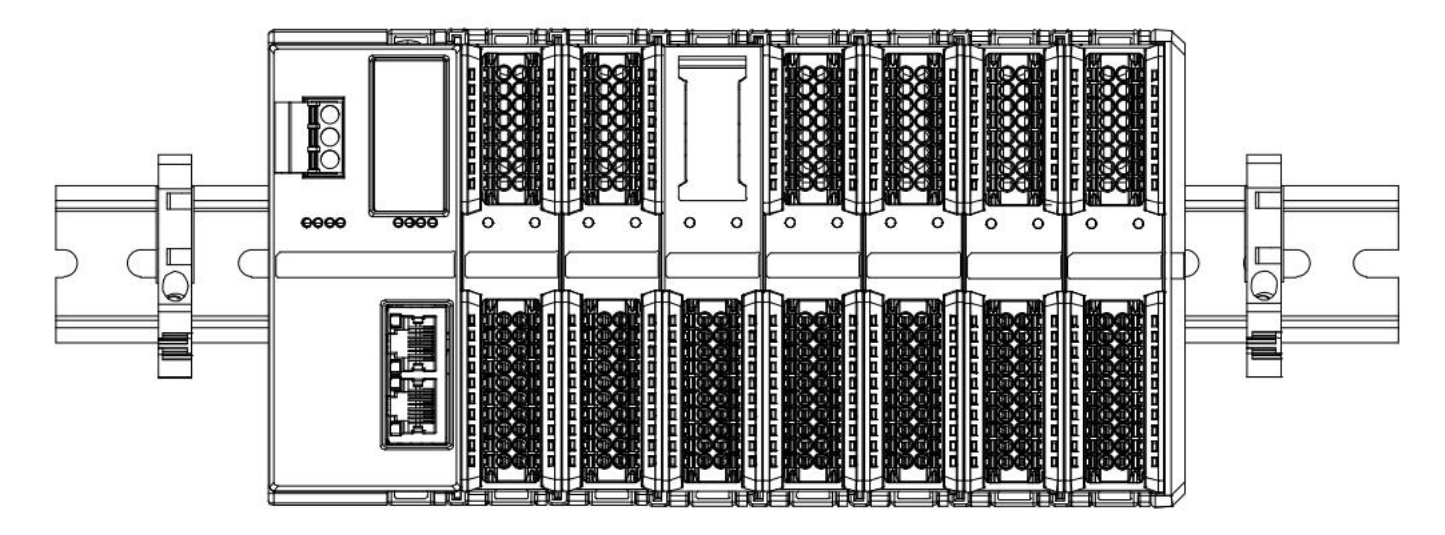

10

Insert a screwdriver into the snap of the module to be uninstalled, and apply pressure (hear the rattle) in the direction of the module sideways, as shown in the following figures (1) and (12). Note: There is one snap on the top and bottom of each module, follow this method.

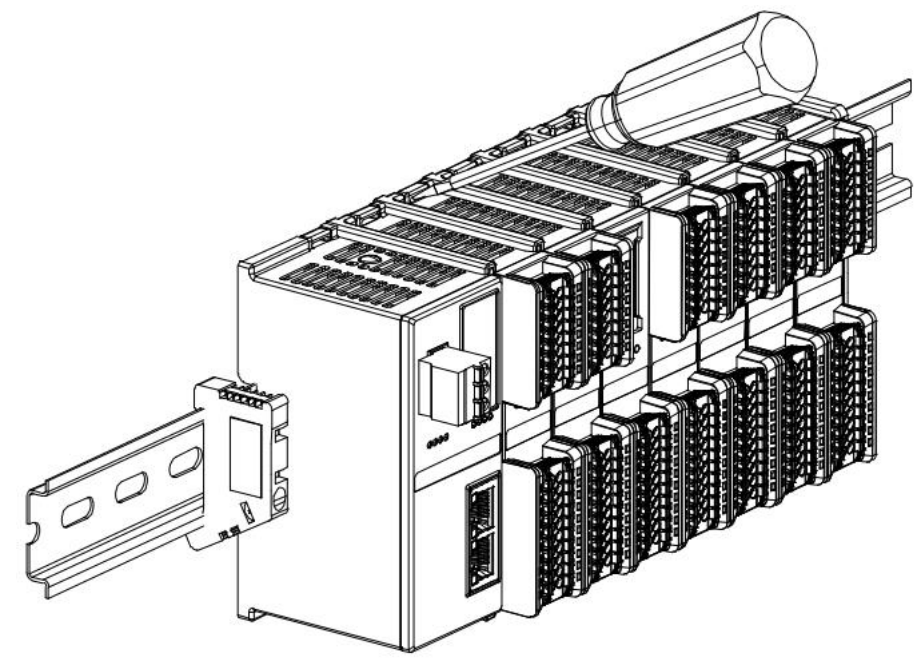

(11)

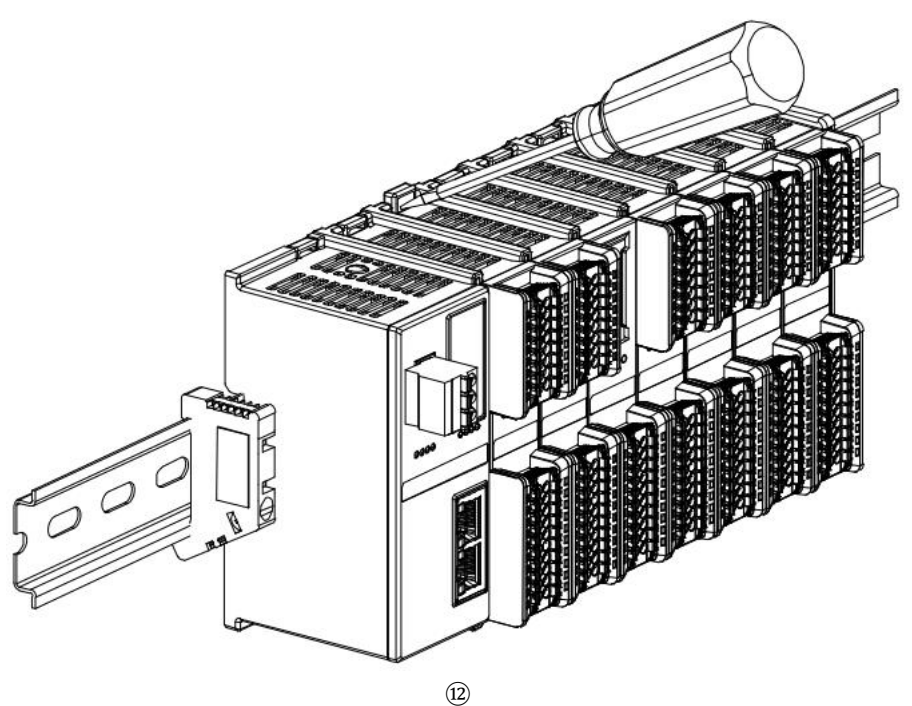

Uninstall the module as shown in figure <sup>(B)</sup> below, following the same steps as for installing the module.

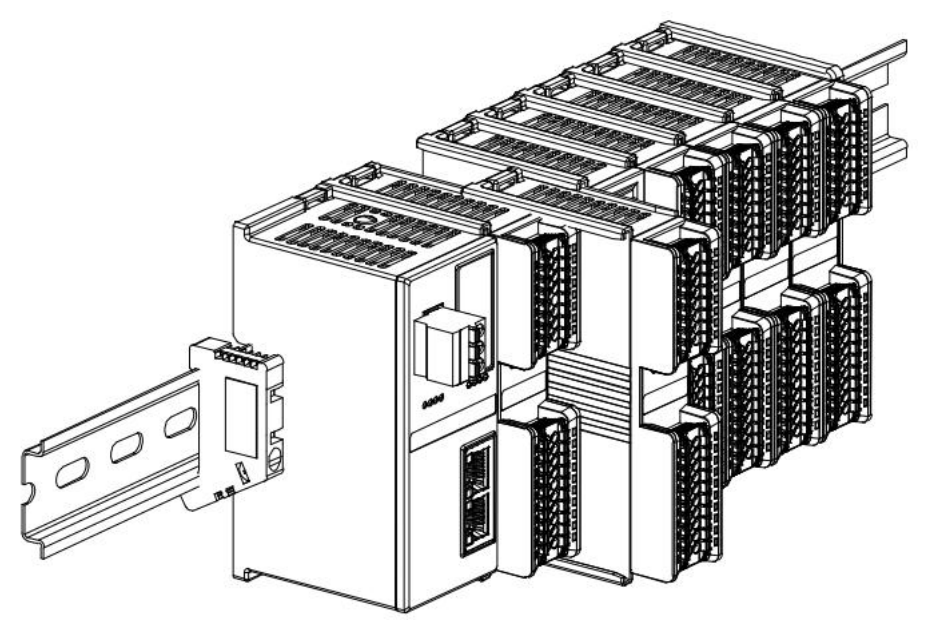

| 1 | 7  | 3 |
|---|----|---|
| ( | L  | з |
|   | ٤, | ۶ |
|   |    | - |

# 5 Wiring

# 5.1 Wiring diagram

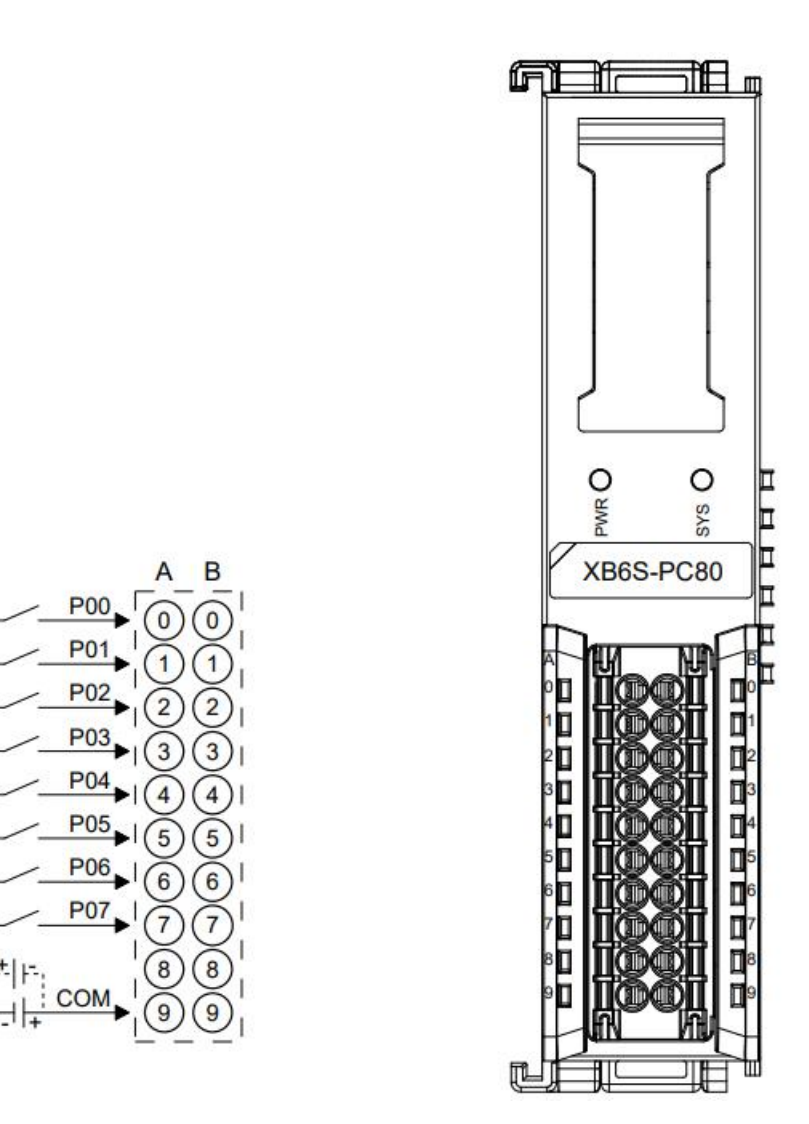

\*P00~P07 NPN/PNP compatible, common terminal is COM

Copyright © Nanjing Solidot Electronic Technology Co., Ltd. 2024

# 5.2 Terminal Block Definition

|                      | A                     |                      | В              |
|----------------------|-----------------------|----------------------|----------------|
| Terminal<br>markings | Description           | Terminal<br>markings | Description    |
| 0                    | Pulse input channel 0 | 0                    | Empty terminal |
| 1                    | Pulse input channel 1 | 1                    | Empty terminal |
| 2                    | Pulse input channel 2 | 2                    | Empty terminal |
| 3                    | Pulse input channel 3 | 3                    | Empty terminal |
| 4                    | Pulse input channel 4 | 4                    | Empty terminal |
| 5                    | Pulse input channel 5 | 5                    | Empty terminal |
| 6                    | Pulse input channel 6 | 6                    | Empty terminal |
| 7                    | Pulse input channel 7 | 7                    | Empty terminal |
| 8                    | empty terminal        | 8                    | Empty terminal |
| 9                    | Input Common          | 9                    | Input common   |

# 6 Operation

## 6.1 Configuration Parameter Definitions

There is a total of 1 parameter for module configuration, and the 8 channel configuration parameters are the same and can be set independently. Take channel 0 as an example to introduce the configuration parameters, as shown in the table below.

| Functionality | Parameter Name   | Range Of Values     | Default<br>Value |  |  |  |
|---------------|------------------|---------------------|------------------|--|--|--|
|               |                  | 0: Filter_Level_0   |                  |  |  |  |
|               |                  | 1: Filter_Level_1   |                  |  |  |  |
|               |                  | 2: Filter_Level_2   |                  |  |  |  |
|               |                  | 3: Filter_Level_3   |                  |  |  |  |
|               | CH0 Filter Level | 4: Filter_Level_4   |                  |  |  |  |
|               |                  | 5: Filter_Level_5   |                  |  |  |  |
|               |                  | 6: Filter_Level_6   |                  |  |  |  |
| Filter Level  |                  | 7: Filter_Level_7   | 7                |  |  |  |
| Configuration |                  | 8: Filter_Level_8   | /                |  |  |  |
|               |                  | 9: Filter_Level_9   |                  |  |  |  |
|               |                  | 10: Filter_Level_10 |                  |  |  |  |
|               |                  | 11: Filter_Level_11 |                  |  |  |  |
|               |                  | 12: Filter_Level_12 |                  |  |  |  |
|               |                  | 13: Filter_Level_13 |                  |  |  |  |
|               |                  | 14: Filter_Level_14 |                  |  |  |  |
|               |                  | 15: Filter_Level_15 |                  |  |  |  |

#### 6.1.1 Filter Level Configuration

The module supports configuring the filter level of the corresponding channel in case of channel disablement, the filter level ranges from 0 to 15. The larger the filter level is, the longer the filter time is. Note: The default filter level is Filter\_Level\_7. You must ensure that all channels are off (disabled) when setting the filter level parameter.

### 6.2 Process data

#### 6.2.1 Upstream data

| Upstream data 64 bytes (8 bytes per channel, channel [n] takes values 0 to 7) |             |                           |       |          |  |  |  |  |
|-------------------------------------------------------------------------------|-------------|---------------------------|-------|----------|--|--|--|--|
| Name                                                                          | Meaning     | Range Of Values           | Data  | Lengths  |  |  |  |  |
| Nume                                                                          | Incaning    | Kange of Values           | Туре  |          |  |  |  |  |
| CH[n] Count Value                                                             | Pulse Input | $0$ to $2^{22}$ 1 (units) | UDINT | 1 bytec  |  |  |  |  |
|                                                                               | Count Value | 0 to 2:32-1 (units)       |       | 4 bytes  |  |  |  |  |
| CH[n] Frequency                                                               | Pulse Input | 0 100000 (upit: Up)       | UDINT | 1 by toc |  |  |  |  |
|                                                                               | Frequency   | 0~100000 (unit: H2)       |       | 4 bytes  |  |  |  |  |

#### **Data Description:**

#### ♦ CH[n] Count Value

When the channel is enabled and a pulse is input to the pulse input channel, the pulse count value can be sampled and analyzed. When the clear signal is set to "1", the pulse count data is cleared to zero.

#### • CH[n] Frequency

When the channel is enabled and the pulse input channel has pulse input, the pulse frequency can be sampled and analyzed; when there is no pulse input, the frequency is 0.

#### 6.2.2 Downstream Data

| Downstream data 2 bytes (channel [n] takes values 0~7) |                |                         |      |         |  |  |
|--------------------------------------------------------|----------------|-------------------------|------|---------|--|--|
| Name Meaning Range Of Values                           |                | Meaning Range Of Values |      | Lengths |  |  |
|                                                        |                | 0: Disabled             |      |         |  |  |
|                                                        | Channel Enable | Correspondence Channel  | haal | 16:+    |  |  |
|                                                        |                | 1: Enable the           | DOOI | IDIL    |  |  |
|                                                        |                | corresponding channel   |      |         |  |  |
|                                                        |                | 0: Frequency and count  |      |         |  |  |
| CH[n] Clear Data                                       | Dulas Data     | values are displayed    |      |         |  |  |
|                                                        | Clearing       | normally                | bool | 1bit    |  |  |
|                                                        | Cleaning       | 1: Zeroing of frequency |      |         |  |  |
|                                                        |                | and count data          |      |         |  |  |

#### Data Description:

#### CH[n] Enable

When the channel enable of a pulse input channel is set to "1", it means that the channel starts to sample and analyze the input pulse to obtain the count value and pulse frequency. When the channel enable of a pulse input channel is set to "0", it means that the channel stops counting and frequency measurement of the input pulse.

#### CH[n] Clear Data

When the pulse data clear enable of a pulse input channel is set from "0" to "1", the frequency and count value of that channel are cleared to zero.

## 6.3 Module Configuration Description

#### 6.3.1 Application in TwinCAT3 software environment

#### 1、Preliminary

- Hardware Environment
  - > Module Model XB6S-PC80
  - EtherCAT Bus Coupler Module, End Cap
     This description takes the XB6S-EC2002 coupler module as an example
  - > A computer with pre-installed TwinCAT3 software
  - > Shielded cables for EtherCAT
  - > This description takes the connection of the XB6S-PT04A module as an example.
  - > One switching power supply
  - > Module installation rails and rail mounts
  - Device Configuration Files Configuration file access: <u>https://www.solidotech.com/documents/configfile</u>
- Hardware configuration and wiring Follow "<u>4 Installation and uninstall</u>" and "<u>5 Wiring</u>".

#### 2、Preset Profiles

Place the ESI configuration file (EcatTerminal-XB6S\_V1.19\_ENUM.xml) in the TwinCAT installation directory under "C:\TwinCAT\3.1\Config\Io\EtherCAT" as shown below.

| > | 此电脑 | > | 本地磁盘 (C:) | > | TwinCAT | > | 3.1 | > | Config | > | lo | > | EtherCAT | > |
|---|-----|---|-----------|---|---------|---|-----|---|--------|---|----|---|----------|---|

| 名称                               | 修改日期             | 类型     | 大小        |
|----------------------------------|------------------|--------|-----------|
|                                  | LUIIIUILU ILILI  |        | 0,101100  |
| Beckhoff EL32xx.xml              | 2017/10/25 15:43 | XML 文档 | 5,997 KB  |
| Beckhoff EL66xx.xml              | 2017/10/27 8:55  | XML 文档 | 1,820 KB  |
| Beckhoff EKx9xx.xml              | 2017/11/3 9:53   | XML 文档 | 1,223 KB  |
| Beckhoff EP7xxx.xml              | 2017/11/8 9:46   | XML 文档 | 9,290 KB  |
| Beckhoff ATH2xxx.xml             | 2017/11/23 13:22 | XML 文档 | 439 KB    |
| Beckhoff EPP3xxx.xml             | 2017/12/8 8:48   | XML 文档 | 2,099 KB  |
| Beckhoff EPP1xxx.xml             | 2017/12/14 11:34 | XML 文档 | 480 KB    |
| Beckhoff EL34xx.xml              | 2017/12/15 15:35 | XML 文档 | 5,634 KB  |
| Beckhoff EK13xx.xml              | 2017/12/19 14:30 | XML 文档 | 16 KB     |
| Beckhoff EPP2xxx.xml             | 2017/12/28 12:22 | XML 文档 | 1,811 KB  |
| Beckhoff EJ1xxx.xml              | 2018/1/4 10:00   | XML 文档 | 67 KB     |
| Beckhoff EJ3xxx.xml              | 2018/1/4 10:07   | XML 文档 | 1,169 KB  |
| Beckhoff EJ7xxx.xml              | 2018/1/4 10:11   | XML 文档 | 2,339 KB  |
| Beckhoff EJ9xxx.xml              | 2018/1/4 10:23   | XML 文档 | 160 KB    |
| Beckhoff EJ6xxx.xml              | 2018/1/4 10:31   | XML 文档 | 313 KB    |
| Beckhoff EL30xx.xml              | 2018/1/11 13:03  | XML 文档 | 11,508 KB |
| Beckhoff EL37xx.xml              | 2018/1/23 13:59  | XML 文档 | 11,837 KB |
| Beckhoff EJ2xxx.xml              | 2018/1/23 14:21  | XML 文档 | 239 KB    |
| Beckhoff EL5xxx.xml              | 2018/1/23 15:11  | XML 文档 | 6,307 KB  |
| Beckhoff EJ5xxx.xml              | 2018/1/23 15:12  | XML 文档 | 218 KB    |
| Beckhoff EL2xxx.xml              | 2018/1/24 9:40   | XML 文档 | 2,868 KB  |
| Beckhoff EL33xx.xml              | 2018/1/26 9:34   | XML 文档 | 6,727 KB  |
| Beckhoff ELM3xxx.xml             | 2018/2/1 10:19   | XML 文档 | 14,238 KB |
| Beckhoff AX5xxx.xml              | 2018/2/8 16:15   | XML 文档 | 930 KB    |
| Beckhoff EL1xxx.xml              | 2018/2/19 17:15  | XML文档  | 3,387 KB  |
| Beckhoff EL25xx.xml              | 2018/2/21 10:23  | XML 文档 | 6,543 KB  |
| EcatTerminal-XB6S_V1.19_ENUM.xml | 2024/3/19 16:49  | XML 文档 | 1,129 KB  |

#### 3、Create Project

a. Click the TwinCAT icon in the lower right corner of the desktop and select "TwinCAT XAE (VS xxxx)" to open the TwinCAT software as shown below.

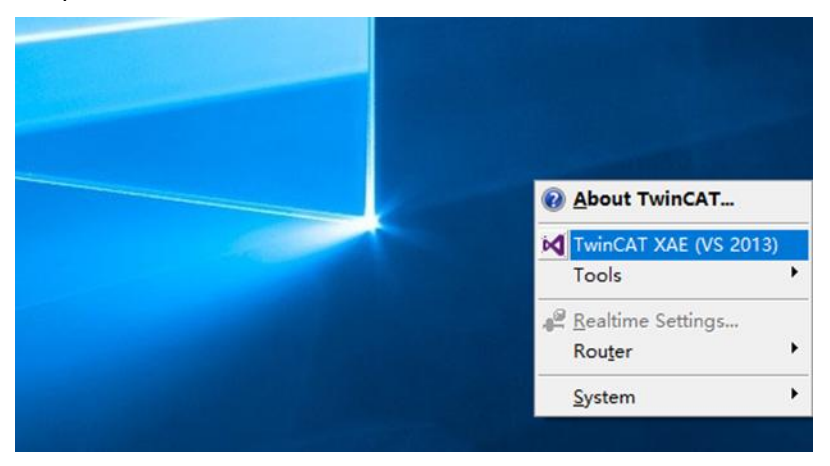

b. Click "New TwinCAT Project", in the pop-up window, "Name" and "Solution name" correspond to the project name and solution name respectively, and "Location" corresponds to the project path, and these three items can be selected by default, then click "OK", the project is created successfully, as shown in the following figure.

| New TwinCAT Project                                                                                                    |               | Get Started                                                                                                    | Beckhoff Ne                                                                                                    | ews              |                  |   |
|----------------------------------------------------------------------------------------------------|---------------|----------------------------------------------------------------------------------------------------|----------------------------------------------------------------------------------------------------|------------------|------------------|---|
| New Measuren                                                                                                    | nent Project  | I have some and the second second |                                                                                                    | What's New in 1  | winCAT 3         |   |
| New Project                                                                                                    |               |                                                                                                    |                                                                                                    |                  | ?                | × |
| ▶ Recent                                                                                                    |               | .NET Framework 4.5 + Sort by                                                                                                    | /: Default                                                                                                    | • II' 🗉          | Search Installed | p |
| <ul> <li>Installed</li> <li>Templates         <ul> <li>Other Project Types</li> <li>TwinCAT Measurement<br/>TwinCAT PLC<br/>TwinCAT Projects</li> <li>Samples</li> </ul> </li> <li>Online</li> </ul> |               | TwinCAT XAE Projec Tw                                                                                                    | .NET Framework 4.5       Sort by: Default         Image: Click base of the second for the second for the |                  |                  |   |
| Name:                                                                                                    | TwinCAT Proje | ect1                                                                                                    |                                                                                                    |                  |                  |   |
| Location: D:\workspace\T                                                                                                    |               | \TwinCAT Project                                                                                                    | •                                                                                                    | Browse           |                  |   |
| Solution name:                                                                                                    | TwinCAT Proje | ect1                                                                                                    |                                                                                                    | Create directory | OK Cancel        |   |

#### 4、Scanning device

a. After creating the project, right-click on the "Scan" option under "I/O -> Devices" to perform a slave device scanning, as shown in the following figure.

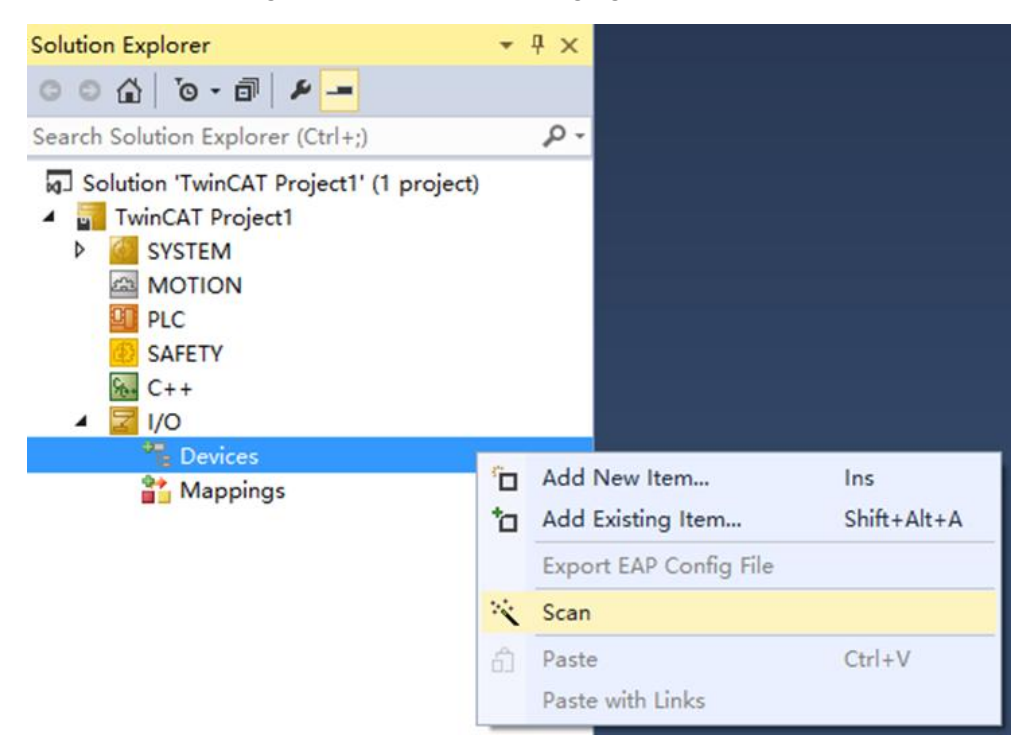

b. Check the "Local Connection" box, as shown in the following figure.

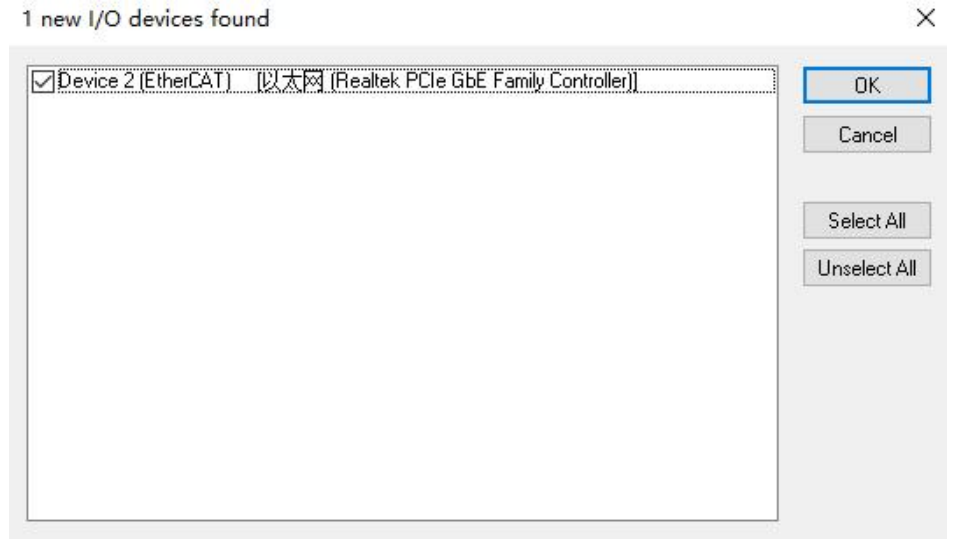

c. Click on the pop-up window "Scan for boxes" and select "Yes"; click on the pop-up window "Activate Free Run" and select "Yes". "Yes", as shown in the figure below.

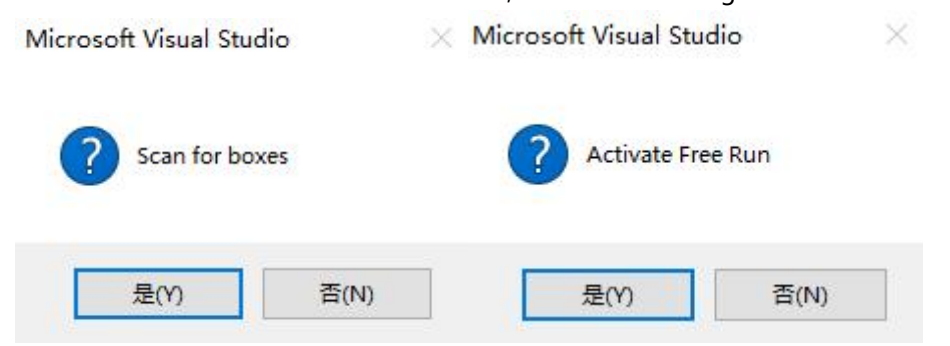

 d. After scanning to the device, you can see Box1 (XB6S-EC2002) and Module1 (XB6S-PC80) and Module2 (XB6S-PT04A) in the left navigation tree, and at "Online", you can see that TwinCAT is in "OP" status, and you can observe that the RUN light of the slave device is always on, as shown below.

| 解决方案资源管理器 ▼ ↓ ×                                           | TwinCAT Project | 1 + ×               |                        |                          |
|-----------------------------------------------------------|-----------------|---------------------|------------------------|--------------------------|
| ◎ ◎ ☆ '◎ - ₽ ฮ ►                                          | General Ether   | CAT DC Process Data | Slots Startup CoE - On | line Diag History Online |
| 搜索解决方案资源管理器(Ctrl+;) ・ ・ ・ ・ ・ ・ ・ ・ ・ ・ ・ ・ ・ ・ ・ ・ ・ ・ ・ |                 |                     |                        |                          |
| 解决方案"TwinCAT Project1"(1 个项目)                             | State Machi     | ne                  |                        |                          |
| TwinCAT Project1                                          | Init            | Bootstrap           |                        |                          |
| SYSTEM                                                    | Data Ora        | Cafe Oa             | Current State:         | OP                       |
| MOTION                                                    | Pre-Op          | sale-Op             | Requested State:       | OP                       |
| PLC PLC                                                   | Ор              | Clear Error         |                        |                          |
| SAFETY                                                    |                 |                     |                        |                          |
|                                                           | DI Statur       |                     |                        |                          |
|                                                           | DEL Status      |                     |                        |                          |
| ▲ ➡ Device 2 (EtherCAT)                                   | Port A:         | Carrier / Open      |                        |                          |
| Image                                                     | Port B:         | No Carrier / Closed |                        |                          |
| 📑 Image-Info                                              |                 |                     |                        |                          |
| SyncUnits                                                 | Port C:         | No Carrier / Closed |                        |                          |
| Inputs                                                    | Port D:         | No Carrier / Closed |                        |                          |
| Outputs                                                   |                 |                     |                        |                          |
| InfoData                                                  | File Access     | aver EtherCAT       |                        |                          |
| Box 1 (XB6S-EC2002)                                       | File Access     | SVer EtherCAT       |                        |                          |
| P Inputs                                                  | Downloa         | d Upload            |                        |                          |
| Module 1 (XB6S-PC80)                                      |                 |                     |                        |                          |
| Module 2 (XB6S-PT04A)                                     |                 |                     |                        |                          |
| WcState                                                   |                 |                     |                        |                          |
| InfoData                                                  |                 |                     |                        |                          |
| 📸 Mappings                                                |                 |                     |                        |                          |
|                                                           |                 |                     |                        |                          |

#### 5、Validating Basic Functions

a. Click "Box1 -> Startup -> New" in the left navigation tree to enter the configuration parameter editing page, as shown in the following figure.

| 解决方案资源管理器 ▼ 🕂 ×                         | 起始页 P T      | winCAT Proj | ect1 🏾 😕 🗙   |                       | *                                    |
|-----------------------------------------|--------------|-------------|--------------|-----------------------|--------------------------------------|
| 00 <u>0</u> 10-2 10 4 -                 | General Ethe | rCAT DC     | Process Data | Slots Startup CoE - 0 | Online Diag History Online           |
| 搜索解决方案资源管理器(Ctrl+;) ・                   |              |             |              |                       |                                      |
| 解决方案"TwinCAT Project1"(1 个项目)           | Transition   | Protocol    | Index        | Data                  | Comment                              |
| TwinCAT Project1                        | C <ps></ps>  | CoE         | 0xF030:00    | 0x00 (0)              | clear slot cfg 0xF030 entries        |
| SYSTEM                                  | C <ps></ps>  | CoE         | 0xF030:01    | 0x0000E404 (58372)    | download slot cfg 0xF030 entry       |
| MOTION                                  | C <ps></ps>  | CoE         | 0xF030:02    | 0x0000E405 (58373)    | download slot cfg 0xF030 entry       |
| PLC                                     | C <ps></ps>  | CoE         | 0xF030:00    | 0x02 (2)              | download slot cfg 0xF030 entry count |
| SAFETY                                  |              |             |              |                       |                                      |
| See C++                                 |              |             |              |                       |                                      |
| ▲ 🔄 I/O                                 |              |             |              |                       |                                      |
| <ul> <li>Devices</li> </ul>             |              |             |              |                       |                                      |
| <ul> <li>Device 2 (EtherCAT)</li> </ul> |              |             |              |                       |                                      |
| Image                                   |              |             |              |                       |                                      |
| Timage-Info                             |              |             |              |                       |                                      |
| P Z SyncUnits                           |              |             |              |                       |                                      |
| P inputs                                |              |             |              |                       |                                      |
| b lafoData                              |              |             |              |                       |                                      |
| A Box 1 (XR6S-FC2002)                   |              |             |              |                       |                                      |
|                                         |              |             |              |                       |                                      |
| Dutputs                                 |              |             |              |                       |                                      |
| Module 1 (XB6S-PC80)                    |              |             |              |                       |                                      |
| Module 2 (XB6S-PT04A)                   |              |             |              |                       |                                      |
| WcState                                 |              |             |              |                       |                                      |
| InfoData                                | Move Up      | Move        | Down         |                       | New Delete Edit                      |
| 音 Mappings                              | -            |             |              |                       |                                      |

b. In the Edit CANopen Startup Entry pop-up window, click the "+" in front of Index 2000:0 to expand the Configuration Parameters menu, and click any parameter to set the related configuration, as shown in the following figure.

| dit        | t CANope                                                                                                    | n Startup Entry                                                                                                    |                                                                |                                                                                                    |      | ×            |
|------------|----------------------------------------------------------------------------------------------------|----------------------------------------------------------------------------------------------------|----------------------------------------------------------------|----------------------------------------------------------------------------------------------------|------|--------------|
|            | ransition<br>] I -> P<br>] P -> S<br>] S -> O                                                                            | _S→P<br>_0→S                                                                                                    | Index (hex):<br>Sub-Index (dec):                               | 0<br>0<br>Complete Access                                                                                                    |      | OK<br>Cancel |
| Dat        | ta (hexbin):                                                                                                    |                                                                                                    |                                                                |                                                                                                    |      | Hex Edit     |
| Val<br>Cor | idate Mask:<br>mment:                                                                                                    |                                                                                                    |                                                                |                                                                                                    |      | Edit Entry   |
| In         | dex                                                                                                    | Name                                                                                                    | Flags                                                          | Value                                                                                                    | Unit | ^            |
| +          | 10F1:0                                                                                                    | Error Settings                                                                                                    | RW                                                             |                                                                                                    |      |              |
| ÷          | 10F3:0                                                                                                    | Diagnosis History                                                                                                    | RO                                                             | >5<                                                                                                    |      |              |
| +          | 1C32:0                                                                                                    | SM output parameter                                                                                                    |                                                                | > 32 <                                                                                                    |      |              |
| (i)        | 1C33:0                                                                                                    | SM input peremotor                                                                                                    |                                                                | > 32 <                                                                                                    |      |              |
|            |                                                                                                    | owninput put unieter                                                                                                    |                                                                | P OL 1                                                                                                    |      |              |
|            | 2000:0                                                                                                    | XB6S-PC80 Config                                                                                                    | RW                                                             | >8<                                                                                                    |      |              |
| Ē          | 2000:0                                                                                                    | XB6S-PC80 Config<br>CH0 Filter Level                                                                                                    | RW<br>RW                                                       | > 8 <<br>Filter_Level_7 (7)                                                                                                    |      |              |
| 8          | 2000:0<br>2000:01<br>2000:02                                                                                             | CH0 Filter Level<br>CH1 Filter Level                                                                                                    | RW<br>RW<br>RW                                                 | > 8 <<br>Filter_Level_7 (7)<br>Filter_Level_7 (7)                                                                                                    |      |              |
|            | 2000:0<br>2000:01<br>2000:02<br>2000:03                                                                                  | XB6S-PC80 Config<br>CH0 Filter Level<br>CH1 Filter Level<br>CH2 Filter Level                                                                                                    | RW<br>RW<br>RW<br>RW                                           | > 8 <<br>Filter_Level_7 (7)<br>Filter_Level_7 (7)<br>Filter_Level_7 (7)                                                                                                    |      |              |
|            | 2000:0<br>2000:01<br>2000:02<br>2000:03<br>2000:04                                                                       | XB6S-PC80 Config<br>CH0 Filter Level<br>CH1 Filter Level<br>CH2 Filter Level<br>CH3 Filter Level                                                                                                    | RW<br>RW<br>RW<br>RW<br>RW                                     | <pre>&gt; 8 &lt; Filter_Level_7 (7) Filter_Level_7 (7) Filter_Level_7 (7) Filter_Level_7 (7)</pre>                                                                                                    |      |              |
|            | 2000:0<br>2000:01<br>2000:02<br>2000:03<br>2000:04<br>2000:05                                                            | XB6S-PC80 Config<br>CH0 Filter Level<br>CH1 Filter Level<br>CH2 Filter Level<br>CH3 Filter Level<br>CH4 Filter Level                                                                                  | RW<br>RW<br>RW<br>RW<br>RW                                     | >8 <<br>Filter_Level_7 (7)<br>Filter_Level_7 (7)<br>Filter_Level_7 (7)<br>Filter_Level_7 (7)<br>Filter_Level_7 (7)                                                                                                    |      |              |
|            | 2000:0<br>2000:01<br>2000:02<br>2000:03<br>2000:04<br>2000:05<br>2000:06                                                 | CH1 Filter Level<br>CH2 Filter Level<br>CH2 Filter Level<br>CH3 Filter Level<br>CH3 Filter Level<br>CH4 Filter Level<br>CH5 Filter Level                                                              | RW<br>RW<br>RW<br>RW<br>RW<br>RW<br>RW                         | >8 <<br>Filter_Level_7 (7)<br>Filter_Level_7 (7)<br>Filter_Level_7 (7)<br>Filter_Level_7 (7)<br>Filter_Level_7 (7)<br>Filter_Level_7 (7)                                                                                                    |      |              |
|            | 2000:0<br>                                                                                                    | CH2 Filter Level<br>CH3 Filter Level<br>CH3 Filter Level<br>CH3 Filter Level<br>CH4 Filter Level<br>CH4 Filter Level<br>CH5 Filter Level<br>CH6 Filter Level                                          | RW<br>RW<br>RW<br>RW<br>RW<br>RW<br>RW<br>RW                   | >8 <<br>Filter_Level_7 (7)<br>Filter_Level_7 (7)<br>Filter_Level_7 (7)<br>Filter_Level_7 (7)<br>Filter_Level_7 (7)<br>Filter_Level_7 (7)<br>Filter_Level_7 (7)                                                                                                    |      |              |
|            | 2000:0<br>- 2000:02<br>- 2000:02<br>- 2000:03<br>- 2000:04<br>- 2000:05<br>- 2000:06<br>- 2000:07<br>- 2000:08           | CH2 Filter Level<br>CH3 Filter Level<br>CH3 Filter Level<br>CH3 Filter Level<br>CH4 Filter Level<br>CH4 Filter Level<br>CH5 Filter Level<br>CH6 Filter Level<br>CH7 Filter Level                      | RW<br>RW<br>RW<br>RW<br>RW<br>RW<br>RW<br>RW<br>RW             | >8 <<br>Filter_Level_7 (7)<br>Filter_Level_7 (7)<br>Filter_Level_7 (7)<br>Filter_Level_7 (7)<br>Filter_Level_7 (7)<br>Filter_Level_7 (7)<br>Filter_Level_7 (7)                                                                                                    |      |              |
| Ð          | 2000:0<br>- 2000:01<br>- 2000:02<br>- 2000:03<br>- 2000:04<br>- 2000:05<br>- 2000:06<br>- 2000:07<br>- 2000:08<br>2010:0 | CH0 Filter Level<br>CH1 Filter Level<br>CH2 Filter Level<br>CH3 Filter Level<br>CH3 Filter Level<br>CH4 Filter Level<br>CH5 Filter Level<br>CH6 Filter Level<br>CH7 Filter Level<br>XB6S_PT04A Config | RW<br>RW<br>RW<br>RW<br>RW<br>RW<br>RW<br>RW<br>RW<br>RW<br>RO | >8 <<br>Filter_Level_7 (7)<br>Filter_Level_7 (7)<br>Filter_Level_7 (7)<br>Filter_Level_7 (7)<br>Filter_Level_7 (7)<br>Filter_Level_7 (7)<br>Filter_Level_7 (7)<br>Filter_Level_7 (7)<br>Solver (7)<br>Filter_Level_7 (7)<br>Filter_Level_7 (7)<br>Solver (7)<br>Solver (7)<br>Solv |      |              |

c. For example, to modify the filter level of channel 0, you can double-click "CH0 Filter Level" to modify the parameter value, as shown in the following figure.

| Transition                    |                                        |               |                 |                                       |
|-------------------------------|----------------------------------------|---------------|-----------------|---------------------------------------|
|                               |                                        | Index (hex):  | 2000            | OK                                    |
|                               |                                        |               |                 | Cancel                                |
| Mb->2                         | S->P                                   | Sub-Index (   | dec):           |                                       |
| □S->0                         | _0->S                                  | Validate      | Complete Access |                                       |
| )ata (hexbin):                | 07 00 00 00                            |               |                 | Hex Edit                              |
| alidate Masi                  | k:                                     | Set Value Dia | og              | ×                                     |
| omment:                       | CH0 Filter Le                          |               | . <u>K</u>      | ntrv                                  |
|                               |                                        | Dec:          | 6               | OK                                    |
| Index                         | Name                                   | Hex:          | 0x00000006      | Cancel                                |
| 10F1:0                        | Error Settings                         | Farmer        | Eilter Level C  |                                       |
| ± 10F3:0                      | Diagnosis History                      | Enum:         | Filter_Level_6  | ~                                     |
| ± 1C32:0                      | SM output paramete                     |               | Filter_Level_U  |                                       |
| ± 1C33:0                      | SM input parameter                     |               | Filter Level 2  |                                       |
| 2000:0                        | XB6S-PC80 Config                       | Bool:         | Filter_Level_3  | Edit                                  |
| 2000:0                        | CH0 Filter Level                       | Binenz        | Filter_Level_4  |                                       |
| 2000:02                       | 2 CH1 Filter Level                     | Diricity.     | Filter_Level_5  |                                       |
| 2000:03                       | 3 CH2 Filter Level                     | Bit Size:     | Filter Level 7  |                                       |
| 2000:04                       | 4 CH3 Filter Level                     |               | Filter_Level_8  | · · · · · · · · · · · · · · · · · · · |
| 2000:05                       | 5 CH4 Filter Level                     | RW            | Filter_Level_9  |                                       |
| 0000.00                       | 6 CH5 Filter Level                     | RW            | Filter_Level_10 |                                       |
| 2000:00                       | 7 CH6 Filter Level                     | RW            | Filter Level 12 |                                       |
| 2000:00                       |                                        |               |                 |                                       |
| 2000:00                       | 8 CH7 Filter Level                     | RW            | Fliter_Level_13 |                                       |
| 2000:00<br>2000:00<br>2000:00 | 3 CH7 Filter Level<br>XB6S_PT04A Confi | RW<br>q RO    | Filter_Level_13 |                                       |

d. After the parameter modification is completed, you can see the modified parameter items and parameter values under Startup, as shown in the following figure. After the parameter setting is completed, it is necessary to carry out Reload operation and re-power up the module to realize that the master station automatically sends down the parameter setting.

| neral Ether       | rCAT DC  | Process Data | Slots Startup Co   | E - Online Diag History Online       |  |
|-------------------|----------|--------------|--------------------|--------------------------------------|--|
| <b>Transition</b> | Protocol | Index        | Data               | Comment                              |  |
| C <ps></ps>       | CoE      | 0xF030:00    | 0x00 (0)           | clear slot cfg 0xF030 entries        |  |
| C <ps></ps>       | CoE      | 0xF030:01    | 0x0000E404 (58372  | ) download slot cfg 0xF030 entry     |  |
| C <ps></ps>       | CoE      | 0xF030:02    | 0x0000E405 (58373  | ) download slot cfg 0xF030 entry     |  |
| C <ps></ps>       | CoE      | 0xF030:00    | 0x02 (2)           | download slot cfg 0xF030 entry count |  |
| C PS              | CoE      | 0x2000:01    | Filter_Level_6 (6) | CH0 Filter Level                     |  |
|                   |          |              |                    |                                      |  |
|                   |          |              |                    |                                      |  |
|                   |          |              |                    |                                      |  |

e. The left navigation tree "Module 1 -> Inputs" displays the module's upstream data, which is used to monitor the module's pulse count value and pulse frequency, as shown in the following figure.

| 解决方案资源管理器 ▼ 4 ×                         | TwinCAT Project1 👎 🗙 | 起始页    |       |      |          |        |         |           |
|-----------------------------------------|----------------------|--------|-------|------|----------|--------|---------|-----------|
| 000 10 - 2 1 4 -                        | Name                 | Online | Туре  | Size | >Address | In/Out | User ID | Linked to |
|                                         | 🕫 🕫 CH0 Count Value  | 0      | UDINT | 4.0  | 41.0     | Input  | 0       |           |
| 及系解决刀条页综合理商(CUI+,) ►                    | CH0 Frequency        | 0      | UDINT | 4.0  | 45.0     | Input  | 0       |           |
| 解决方案"TwinCAT Project1"(1 个项目)           | 🕫 CH1 Count Value    | 0      | UDINT | 4.0  | 49.0     | Input  | 0       |           |
| TwinCAT Project1                        | CH1 Frequency        | 0      | UDINT | 4.0  | 53.0     | Input  | 0       |           |
|                                         | 🕫 CH2 Count Value    | 0      | UDINT | 4.0  | 57.0     | Input  | 0       |           |
| MOTION                                  | CH2 Frequency        | 0      | UDINT | 4.0  | 61.0     | Input  | 0       |           |
|                                         | 🕫 CH3 Count Value    | 0      | UDINT | 4.0  | 65.0     | Input  | 0       |           |
| SAFELY                                  | CH3 Frequency        | 0      | UDINT | 4.0  | 69.0     | Input  | 0       |           |
|                                         | CH4 Count Value      | 0      | UDINT | 4.0  | 73.0     | Input  | 0       |           |
|                                         | 🕫 CH4 Frequency      | 0      | UDINT | 4.0  | 77.0     | Input  | 0       |           |
| Devices                                 | 🕫 CH5 Count Value    | 0      | UDINT | 4.0  | 81.0     | Input  | 0       |           |
| Image                                   | CH5 Frequency        | 0      | UDINT | 4.0  | 85.0     | Input  | 0       |           |
| Image-Info                              | 🔊 CH6 Count Value    | 0      | UDINT | 4.0  | 89.0     | Input  | 0       |           |
| SyncUnits                               | CH6 Frequency        | 0      | UDINT | 4.0  | 93.0     | Input  | 0       |           |
| Inputs                                  | 🕫 CH7 Count Value    | 0      | UDINT | 4.0  | 97.0     | Input  | 0       |           |
| Outputs                                 | CH7 Frequency        | 0      | UDINT | 4.0  | 101.0    | Input  | 0       |           |
| InfoData                                |                      |        |       |      |          |        |         |           |
| <ul> <li>Box 1 (XB6S-EC2002)</li> </ul> |                      |        |       |      |          |        |         |           |
| 👂 🔜 Inputs                              |                      |        |       |      |          |        |         |           |
| Outputs                                 |                      |        |       |      |          |        |         |           |
| Module 1 (XB6S-PC80)                    |                      |        |       |      |          |        |         |           |
| Inputs                                  |                      |        |       |      |          |        |         |           |
| Outputs                                 |                      |        |       |      |          |        |         |           |
| P Module 2 (XB6S-PT04A)                 |                      |        |       |      |          |        |         |           |
| WcState                                 |                      |        |       |      |          |        |         |           |
| P 🛄 InfoData                            |                      |        |       |      |          |        |         |           |
| Mappings                                |                      |        |       |      |          |        |         |           |

f. The left navigation tree "Module 1 -> Outputs" displays the downstream data of the module, which is used to control the pulse data clearing of the module and the channel enable as shown in the figure below.

| 解決方案资源管理器 ▼ 早 ×                                           | TwinCAT Project1 | + ×    |      |      |          |        |         |           |
|-----------------------------------------------------------|------------------|--------|------|------|----------|--------|---------|-----------|
| 004 0·20 4                                                | Name             | Online | Туре | Size | >Address | In/Out | User ID | Linked to |
|                                                           | CH0 Enable       | 0      | BIT  | 0.1  | 41.0     | Output | 0       |           |
| 12条件次门来见你自注留(CUIT,)                                       | CH1 Enable       | 0      | BIT  | 0.1  | 41.1     | Output | 0       |           |
| 解决方案"TwinCAT Project1"(1 个项目)                             | CH2 Enable       | 0      | BIT  | 0.1  | 41.2     | Output | 0       |           |
| TwinCAT Project1                                          | CH3 Enable       | 0      | BIT  | 0.1  | 41.3     | Output | 0       |           |
| ▷ a SYSTEM                                                | CH4 Enable       | 0      | BIT  | 0.1  | 41.4     | Output | 0       |           |
| MOTION                                                    | CH5 Enable       | 0      | BIT  | 0.1  | 41.5     | Output | 0       |           |
|                                                           | CH6 Enable       | 0      | BIT  | 0.1  | 41.6     | Output | 0       |           |
| SAFELY                                                    | CH7 Enable       | 0      | BIT  | 0.1  | 41.7     | Output | 0       |           |
|                                                           | CH0 Clear Data   | 0      | BIT  | 0.1  | 42.0     | Output | 0       |           |
|                                                           | CH1 Clear Data   | 0      | BIT  | 0.1  | 42.1     | Output | 0       |           |
| <ul> <li>Devices</li> <li>Device 1 (Ether(AT))</li> </ul> | CH2 Clear Data   | 0      | BIT  | 0.1  | 42.2     | Output | 0       |           |
|                                                           | CH3 Clear Data   | 0      | BIT  | 0.1  | 42.3     | Output | 0       |           |
| Image-Info                                                | CH4 Clear Data   | 0      | BIT  | 0.1  | 42.4     | Output | 0       |           |
| SvncUnits                                                 | CH5 Clear Data   | 0      | BIT  | 0.1  | 42.5     | Output | 0       |           |
| Inputs                                                    | CH6 Clear Data   | 0      | BIT  | 0.1  | 42.6     | Output | 0       |           |
| Outputs                                                   | CH7 Clear Data   | 0      | BIT  | 0.1  | 42.7     | Output | 0       |           |
| InfoData                                                  |                  |        |      |      |          |        |         |           |
| Box 1 (XB6S-EC2002)                                       |                  |        |      |      |          |        |         |           |
| Inputs                                                    |                  |        |      |      |          |        |         |           |
| Outputs                                                   |                  |        |      |      |          |        |         |           |
| Pi Module 1 (XB6S-PC80)                                   |                  |        |      |      |          |        |         |           |
| 👂 🛄 Inputs                                                |                  |        |      |      |          |        |         |           |
| 👂 🔚 Outputs                                               |                  |        |      |      |          |        |         |           |
| Po Module 2 (XB6S-PT04A)                                  |                  |        |      |      |          |        |         |           |
| WcState                                                   |                  |        |      |      |          |        |         |           |
| 👂 🔚 InfoData                                              |                  |        |      |      |          |        |         |           |
| 📸 Mappings                                                |                  |        |      |      |          |        |         |           |

#### **Examples of Module Functions**

- Pulse Input channel 0 data monitoring and clearing
  - a. Configure the configuration parameters as shown below.

| dit CAN                               | open Startup Entry    |                                  |                          |      | ×            |
|---------------------------------------|-----------------------|----------------------------------|--------------------------|------|--------------|
| Transition<br>□I->P<br>☑P->S<br>□S->C | 6 □S→P<br>0 □0→S      | Index (hex):<br>Sub-Index (dec): | 0<br>0<br>Complete Acces | 35   | OK<br>Cancel |
| Data (hexb                            | in):                  |                                  |                          |      | Hex Edit     |
| /alidate M<br>Comment:                | ask:                  |                                  |                          |      | Edit Entry   |
| Index                                 | Name                  | Flags                            | Value                    | Unit | ^            |
| € 10F1:0                              | Error Settings        | RW                               |                          |      |              |
| ∃ 10F3:0                              | Diagnosis History     | RO                               | >5<                      |      |              |
| ∃ 1C32:0                              | SM output parameter   |                                  | > 32 <                   |      |              |
|                                       | SM input parameter    |                                  | > 32 <                   |      |              |
| ⊡-2000:0                              | XB6S-PC80 Config      | RW                               | >8<                      |      |              |
| 2000                                  | 0:01 CH0 Filter Level | RW                               | Filter_Level_7 (7)       |      |              |
| 2000                                  | 0:02 CH1 Filter Level | RW                               | Filter_Level_7 (7)       |      |              |
| 2000                                  | 0:03 CH2 Filter Level | RW                               | Filter_Level_7 (7)       |      |              |
| 2000                                  | U:U4 CH3 Filter Level | RW                               | Filter_Level_7 (7)       |      |              |
| 2000                                  | U:U5 CH4 Filter Level | RW                               | Filter_Level_7 (7)       |      |              |
| 2000                                  | U:06 CH5 Filter Level | RW                               | Filter_Level_7 (7)       |      |              |
| 2000                                  | U:U7 CH6 Filter Level | RW                               | Filter_Level_7 (7)       |      |              |
| 2000                                  | U:08 CH7 Filter Level | RW                               | Filter_Level_7 (7)       |      |              |
| ± 2010:0                              | XB65_PT04A Config     | RU                               | > 30 <                   |      |              |
| TODO O                                | Due Destation         |                                  |                          |      |              |

b. Set the module channel 0 enabled when channel 0 input pulses 50000 with a frequency of 400Hz as shown below.

| 解决方案资源管理器 ▼ 🖡 🗙                 | TwinCAT Project1 | ₽X     |      |      |          |        |         |           |
|---------------------------------|------------------|--------|------|------|----------|--------|---------|-----------|
| ○ ○ ☆ io - ≥ 司 ≯                | Name             | Online | Туре | Size | >Address | In/Out | User ID | Linked to |
|                                 | CH0 Enable       | 1      | BIT  | 0.1  | 41.0     | Output | 0       |           |
|                                 | CH1 Enable       | 0      | BIT  | 0.1  | 41.1     | Output | 0       |           |
| Ⅰ 解决方案"TwinCAT Project1"(1 个项目) | CH2 Enable       | 0      | BIT  | 0.1  | 41.2     | Output | 0       |           |
| TwinCAT Project1                | CH3 Enable       | 0      | BIT  | 0.1  | 41.3     | Output | 0       |           |
| P SYSTEM                        | CH4 Enable       | 0      | BIT  | 0.1  | 41.4     | Output | 0       |           |
| MOTION                          | CH5 Enable       | 0      | BIT  | 0.1  | 41.5     | Output | 0       |           |
|                                 | CH6 Enable       | 0      | BIT  | 0.1  | 41.6     | Output | 0       |           |
| SAFELY                          | CH7 Enable       | 0      | BIT  | 0.1  | 41.7     | Output | 0       |           |
|                                 | CH0 Clear Data   | 0      | BIT  | 0.1  | 42.0     | Output | 0       |           |
|                                 | CH1 Clear Data   | 0      | BIT  | 0.1  | 42.1     | Output | 0       |           |
| Device 1 (EtherCAT)             | CH2 Clear Data   | 0      | BIT  | 0.1  | 42.2     | Output | 0       |           |
| image                           | 🗳 CH3 Clear Data | 0      | BIT  | 0.1  | 42.3     | Output | 0       |           |
| Image-Info                      | SCH4 Clear Data  | 0      | BIT  | 0.1  | 42.4     | Output | 0       |           |
| SyncUnits                       | CH5 Clear Data   | 0      | BIT  | 0.1  | 42.5     | Output | 0       |           |
| Inputs                          | CH6 Clear Data   | 0      | BIT  | 0.1  | 42.6     | Output | 0       |           |
| Outputs                         | CH7 Clear Data   | 0      | BIT  | 0.1  | 42.7     | Output | 0       |           |
| 🕨 🛄 InfoData                    |                  |        |      |      |          |        |         |           |
| Box 1 (XB6S-EC2002)             |                  |        |      |      |          |        |         |           |
| 👂 🛁 Inputs                      |                  |        |      |      |          |        |         |           |
| Outputs                         |                  |        |      |      |          |        |         |           |
| Pi Module 1 (XB6S-PC80)         |                  |        |      |      |          |        |         |           |
| Inputs                          |                  |        |      |      |          |        |         |           |
| 👂 🛄 Outputs                     |                  |        |      |      |          |        |         |           |
| P Module 2 (XB6S-PT04A)         |                  |        |      |      |          |        |         |           |
| VCState                         |                  |        |      |      |          |        |         |           |
| P 🔚 InfoData                    |                  |        |      |      |          |        |         |           |
| Mappings                        |                  |        |      |      |          |        |         |           |

c. The upstream data pulse count value and pulse frequency of the module are shown below. When the pulse starts to send, the pulse count value accumulates continuously and the pulse frequency is monitored in real time. After the transmission is completed, the pulse count value accumulates to 50000; when there is no pulse input, the frequency is 0.

| 解决方案资源管理器 ▼ 및 ×                                    | TwinCAT Project1 😐 🗙 🏚 | 动页     |       |      |          |        |         |           |
|----------------------------------------------------|------------------------|--------|-------|------|----------|--------|---------|-----------|
| 000 10-20 1-                                       | Name                   | Online | Туре  | Size | >Address | In/Out | User ID | Linked to |
| 搜索解浊方妄资源管理哭(/trl) 0 ▼                              | 🕫 CH0 Count Value      | 50000  | UDINT | 4.0  | 41.0     | Input  | 0       |           |
|                                                    | 🕫 CH0 Frequency        | 400    | UDINT | 4.0  | 45.0     | Input  | 0       |           |
| 解决方案"TwinCAT Project1"(1 个项目)                      | 🔁 CH1 Count Value      | 0      | UDINT | 4.0  | 49.0     | Input  | 0       |           |
| TwinCAT Project1                                   | 🕫 CH1 Frequency        | 0      | UDINT | 4.0  | 53.0     | Input  | 0       |           |
|                                                    | 🕫 CH2 Count Value      | 0      | UDINT | 4.0  | 57.0     | Input  | 0       |           |
| MOTION                                             | 🕫 CH2 Frequency        | 0      | UDINT | 4.0  | 61.0     | Input  | 0       |           |
|                                                    | 🕫 CH3 Count Value      | 0      | UDINT | 4.0  | 65.0     | Input  | 0       |           |
| SAFELY                                             | 🕶 CH3 Frequency        | 0      | UDINT | 4.0  | 69.0     | Input  | 0       |           |
|                                                    | 🕫 CH4 Count Value      | 0      | UDINT | 4.0  | 73.0     | Input  | 0       |           |
| A The Devices                                      | 🕫 CH4 Frequency        | 0      | UDINT | 4.0  | 77.0     | Input  | 0       |           |
| Device 2 (Ether(AT))                               | 🕫 CH5 Count Value      | 0      | UDINT | 4.0  | 81.0     | Input  | 0       |           |
|                                                    | 🕫 CH5 Frequency        | 0      | UDINT | 4.0  | 85.0     | Input  | 0       |           |
| Image-Info                                         | 🕫 CH6 Count Value      | 0      | UDINT | 4.0  | 89.0     | Input  | 0       |           |
| SyncUnits                                          | 🕫 CH6 Frequency        | 0      | UDINT | 4.0  | 93.0     | Input  | 0       |           |
| Inputs                                             | 🕫 CH7 Count Value      | 0      | UDINT | 4.0  | 97.0     | Input  | 0       |           |
| Outputs                                            | 🕫 CH7 Frequency        | 0      | UDINT | 4.0  | 101.0    | Input  | 0       |           |
| 👂 🛄 InfoData                                       |                        |        |       |      |          |        |         |           |
| Box 1 (XB6S-EC2002)                                |                        |        |       |      |          |        |         |           |
| Inputs                                             |                        |        |       |      |          |        |         |           |
| Outputs                                            |                        |        |       |      |          |        |         |           |
| <ul> <li>P         Module 1 (XB6S-PC80)</li> </ul> |                        |        |       |      |          |        |         |           |
| 👂 🛄 Inputs                                         |                        |        |       |      |          |        |         |           |
| 👂 🔚 Outputs                                        |                        |        |       |      |          |        |         |           |
| PI Module 2 (XB6S-PT04A)                           |                        |        |       |      |          |        |         |           |
| WcState                                            |                        |        |       |      |          |        |         |           |
| 👂 🛄 InfoData                                       |                        |        |       |      |          |        |         |           |
| Mappings                                           |                        |        |       |      |          |        |         |           |

d. Pulse input channel 0 count clear enabled as shown below.

| 解决方案资源管理器 ▼ 및 ×               | TwinCAT Project1 | ₽×     |      |      |          |        |         |           |
|-------------------------------|------------------|--------|------|------|----------|--------|---------|-----------|
| ○ ○ ☆ io - ≥ 司 ≯              | Name             | Online | Туре | Size | >Address | In/Out | User ID | Linked to |
|                               | CH0 Enable       | 1      | BIT  | 0.1  | 41.0     | Output | 0       |           |
|                               | CH1 Enable       | 0      | BIT  | 0.1  | 41.1     | Output | 0       |           |
| 解决方案"TwinCAT Project1"(1 个项目) | CH2 Enable       | 0      | BIT  | 0.1  | 41.2     | Output | 0       |           |
| TwinCAT Project1              | CH3 Enable       | 0      | BIT  | 0.1  | 41.3     | Output | 0       |           |
| P SYSTEM                      | CH4 Enable       | 0      | BIT  | 0.1  | 41.4     | Output | 0       |           |
| MOTION                        | CH5 Enable       | 0      | BIT  | 0.1  | 41.5     | Output | 0       |           |
|                               | CH6 Enable       | 0      | BIT  | 0.1  | 41.6     | Output | 0       |           |
| SAFETY                        | CH7 Enable       | 0      | BIT  | 0.1  | 41.7     | Output | 0       |           |
|                               | CH0 Clear Data   | 1      | BIT  | 0.1  | 42.0     | Output | 0       |           |
|                               | CH1 Clear Data   | 0      | BIT  | 0.1  | 42.1     | Output | 0       |           |
| Devices                       | CH2 Clear Data   | 0      | BIT  | 0.1  | 42.2     | Output | 0       |           |
|                               | CH3 Clear Data   | 0      | BIT  | 0.1  | 42.3     | Output | 0       |           |
| Image-Info                    | CH4 Clear Data   | 0      | BIT  | 0.1  | 42.4     | Output | 0       |           |
| SyncUnits                     | CH5 Clear Data   | 0      | BIT  | 0.1  | 42.5     | Output | 0       |           |
| Inputs                        | CH6 Clear Data   | 0      | BIT  | 0.1  | 42.6     | Output | 0       |           |
| Outputs                       | CH7 Clear Data   | 0      | BIT  | 0.1  | 42.7     | Output | 0       |           |
| 🕨 🛄 InfoData                  |                  |        |      |      |          |        |         |           |
| Box 1 (XB6S-EC2002)           |                  |        |      |      |          |        |         |           |
| Inputs                        |                  |        |      |      |          |        |         |           |
| Outputs                       |                  |        |      |      |          |        |         |           |
| Pi Module 1 (XB6S-PC80)       |                  |        |      |      |          |        |         |           |
| Inputs                        |                  |        |      |      |          |        |         |           |
| 👂 🛄 Outputs                   |                  |        |      |      |          |        |         |           |
| P: Module 2 (XB6S-PT04A)      |                  |        |      |      |          |        |         |           |
| WcState                       |                  |        |      |      |          |        |         |           |
| 👂 🛄 InfoData                  |                  |        |      |      |          |        |         |           |
| Mappings                      |                  |        |      |      |          |        |         |           |

e. After the pulse input channel 0 count clear enabled, the pulse count value and pulse frequency of channel 0 are 0, as shown below.

| 解决方案资源管理器 ▼ 및 ×                             | TwinCAT Project1 😕 🗙 | 动页     |       |      |          |        |         |           |
|---------------------------------------------|----------------------|--------|-------|------|----------|--------|---------|-----------|
| ○ ○ ☆ <sup>1</sup> ○ · ≠ 司 ≯                | Name                 | Online | Туре  | Size | >Address | In/Out | User ID | Linked to |
| 埋安解浊方安资源答理哭(Ctrl_+) 0 ▼                     | 🕫 CH0 Count Value    | 0      | UDINT | 4.0  | 41.0     | Input  | 0       |           |
|                                             | 🕫 CH0 Frequency      | 0      | UDINT | 4.0  | 45.0     | Input  | 0       |           |
| ig」解决万案"IwinCAI Project1"(1 个项目)            | 🕫 CH1 Count Value    | 0      | UDINT | 4.0  | 49.0     | Input  | 0       |           |
| IwinCAT Project1                            | 🕫 CH1 Frequency      | 0      | UDINT | 4.0  | 53.0     | Input  | 0       |           |
| P SYSTEM                                    | 🕫 CH2 Count Value    | 0      | UDINT | 4.0  | 57.0     | Input  | 0       |           |
|                                             | 🕫 CH2 Frequency      | 0      | UDINT | 4.0  | 61.0     | Input  | 0       |           |
|                                             | 🕫 CH3 Count Value    | 0      | UDINT | 4.0  | 65.0     | Input  | 0       |           |
| SAFETY                                      | 🕶 CH3 Frequency      | 0      | UDINT | 4.0  | 69.0     | Input  | 0       |           |
|                                             | 🕫 CH4 Count Value    | 0      | UDINT | 4.0  | 73.0     | Input  | 0       |           |
| A Devices                                   | 🕶 CH4 Frequency      | 0      | UDINT | 4.0  | 77.0     | Input  | 0       |           |
| Device 2 (EtherCAT)                         | 🕫 CH5 Count Value    | 0      | UDINT | 4.0  | 81.0     | Input  | 0       |           |
|                                             | 🕫 CH5 Frequency      | 0      | UDINT | 4.0  | 85.0     | Input  | 0       |           |
| Image-Info                                  | 🕫 CH6 Count Value    | 0      | UDINT | 4.0  | 89.0     | Input  | 0       |           |
| SyncUnits                                   | 🕫 CH6 Frequency      | 0      | UDINT | 4.0  | 93.0     | Input  | 0       |           |
| Inputs                                      | 🕫 CH7 Count Value    | 0      | UDINT | 4.0  | 97.0     | Input  | 0       |           |
| Outputs                                     | 🕫 CH7 Frequency      | 0      | UDINT | 4.0  | 101.0    | Input  | 0       |           |
| 👂 🛄 InfoData                                |                      |        |       |      |          |        |         |           |
| Box 1 (XB6S-EC2002)                         |                      |        |       |      |          |        |         |           |
| Inputs                                      |                      |        |       |      |          |        |         |           |
| Outputs                                     |                      |        |       |      |          |        |         |           |
| <ul> <li>Pi Module 1 (XB6S-PC80)</li> </ul> |                      |        |       |      |          |        |         |           |
| Inputs                                      |                      |        |       |      |          |        |         |           |
| Outputs                                     |                      |        |       |      |          |        |         |           |
| PI Module 2 (XB6S-PT04A)                    |                      |        |       |      |          |        |         |           |
| WcState                                     |                      |        |       |      |          |        |         |           |
| 👂 🛄 InfoData                                |                      |        |       |      |          |        |         |           |
| Mappings                                    |                      |        |       |      |          |        |         |           |